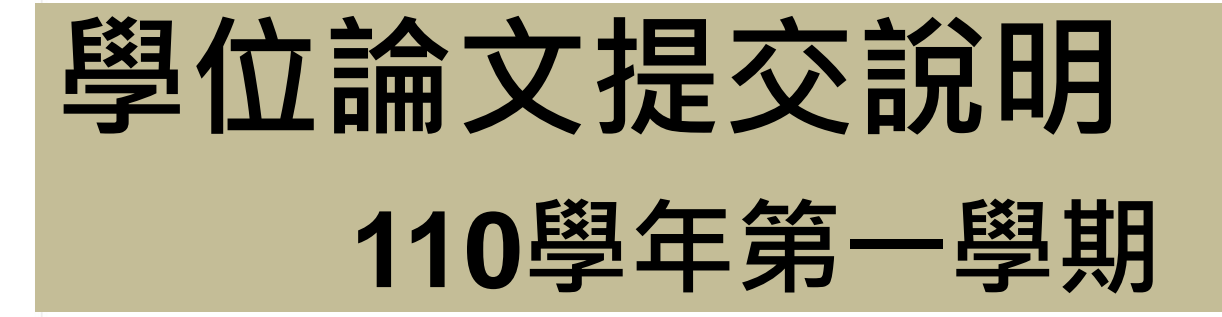

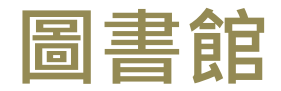

讀者服務組

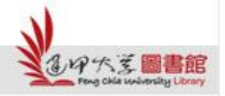

17:

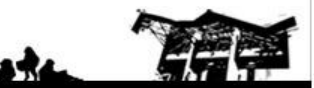

Feng Chia University Library : www.library.fcu.edu.tw

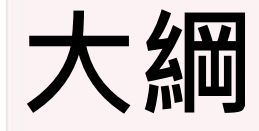

#### . 論文提交注意要點

#### 二.論文提交與審核流程

#### 三.上傳電子論文-提交系統操作指南

### 四. 繳交紙本論文-審查項目、相關文件

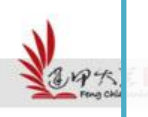

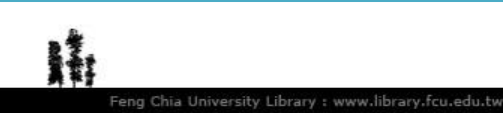

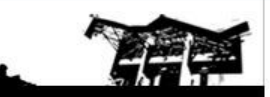

# -. 論文提交注意要點

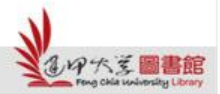

H

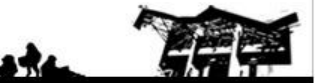

## 110上-論文提交注意要點

- 論文書背下方的學年度:110
- 繳交最後期限:111年2月22日(二)止
  - ※ 學位論文提交截止時間 一律依<u>註冊課務組網站</u>公告 時間為準。

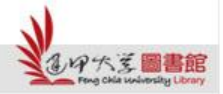

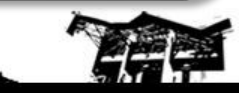

22**H** 

星期二

# 二.論文提交與審核流程

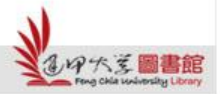

H

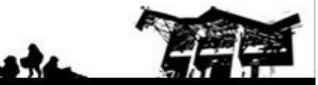

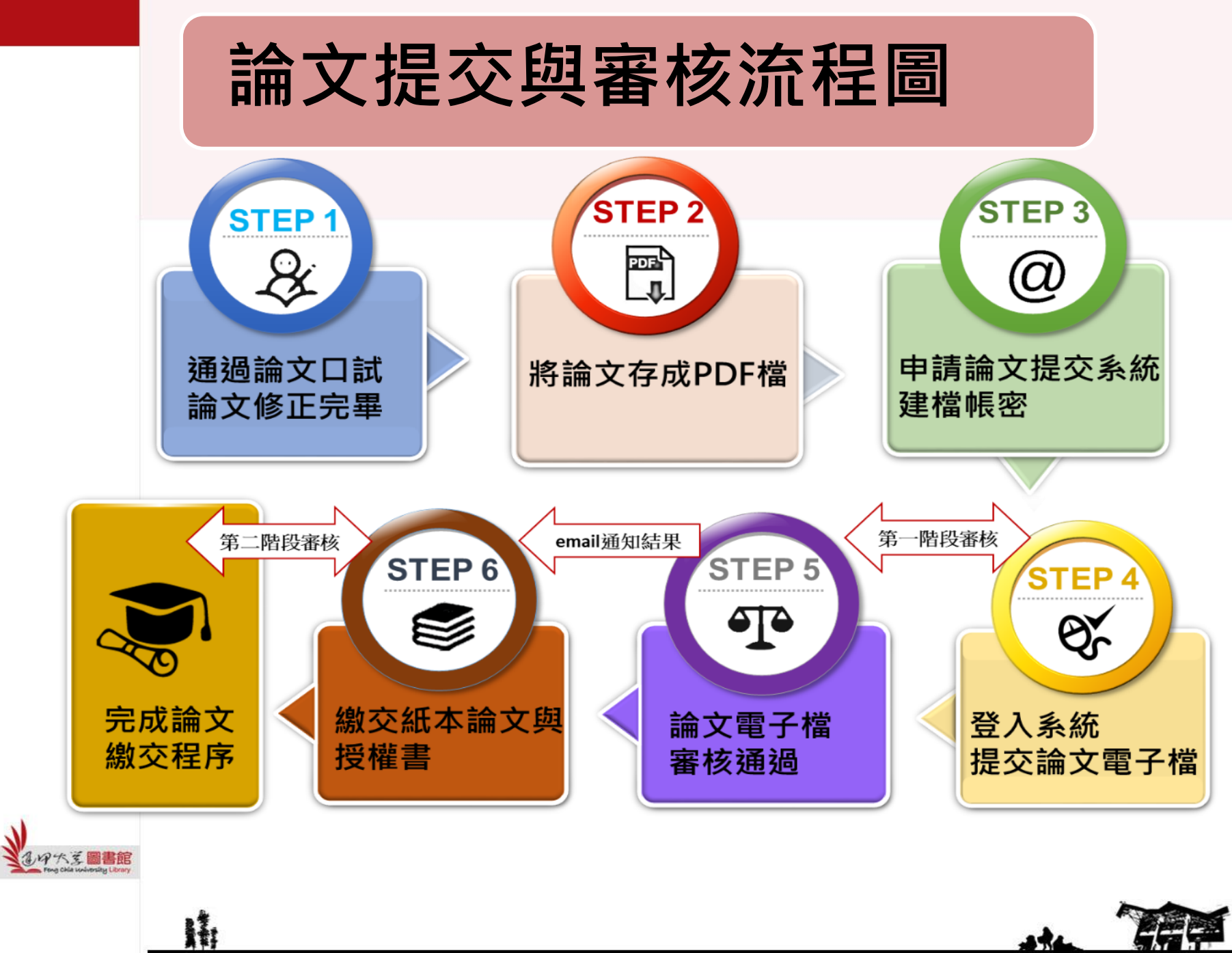

Feng Chia University Library : www.library.fcu.edu.tw

# 審查項目--論文內容

- 封面、內文 (格式參考請下載範例)
- 中英文摘要、關鍵字
- 頁首:請置於內文左上角,填寫「論文題目」
- 頁尾:請於內文右下角,依論文撰寫之語言別填寫
   ※中文論文請填寫(依畢業學年度):

逢甲大學e-Theses & Dissertations (110學年度)

※ 英文論文請填寫(依畢業年份):

浮水印 (只接受這一個樣式)

FCU e-Theses & Dissertations (2021)

FCU e-Theses & Dissertations (2022)

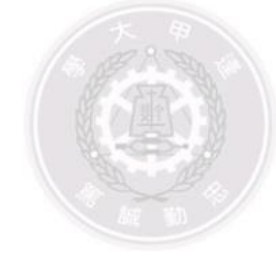

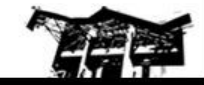

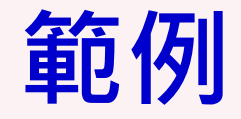

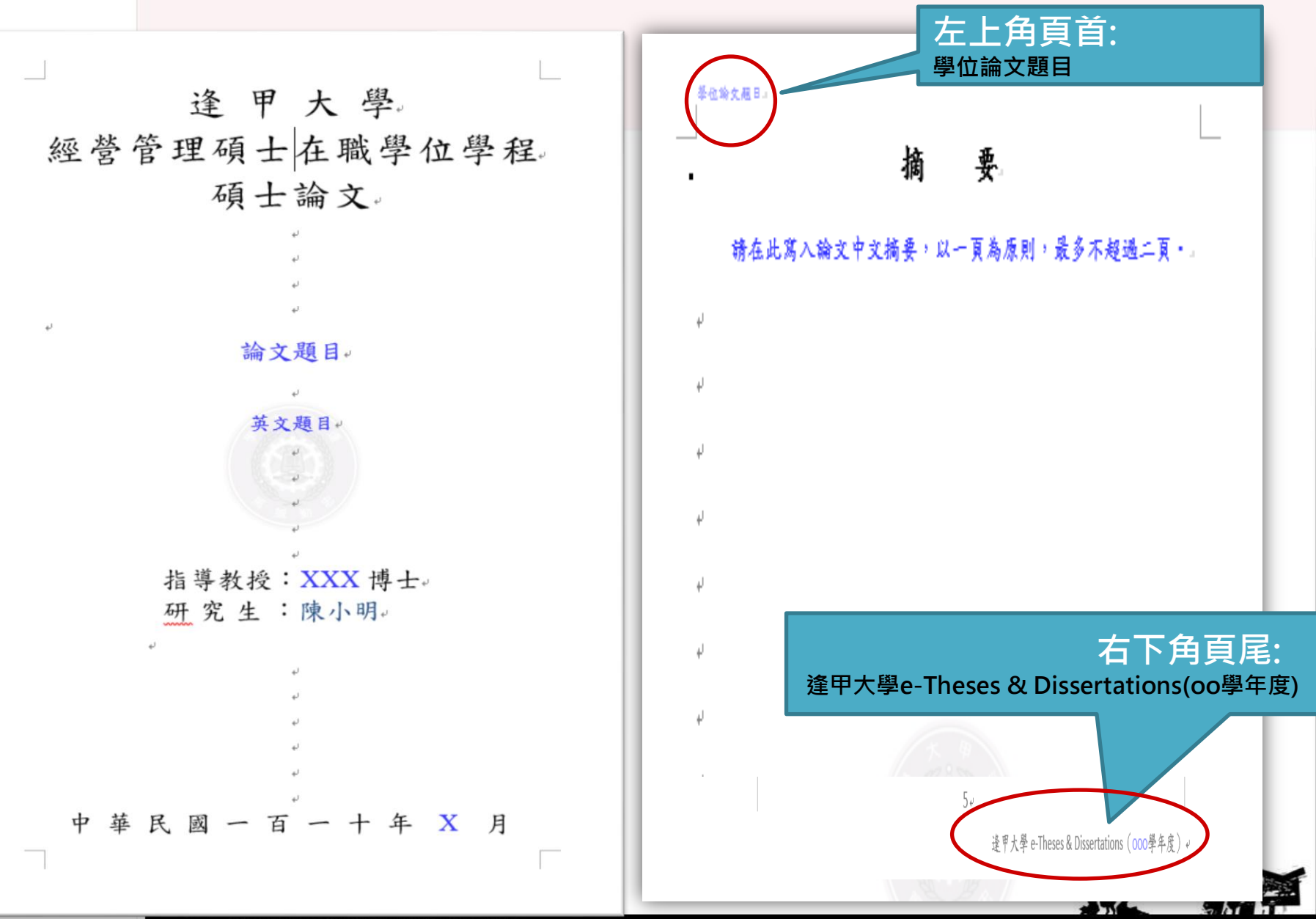

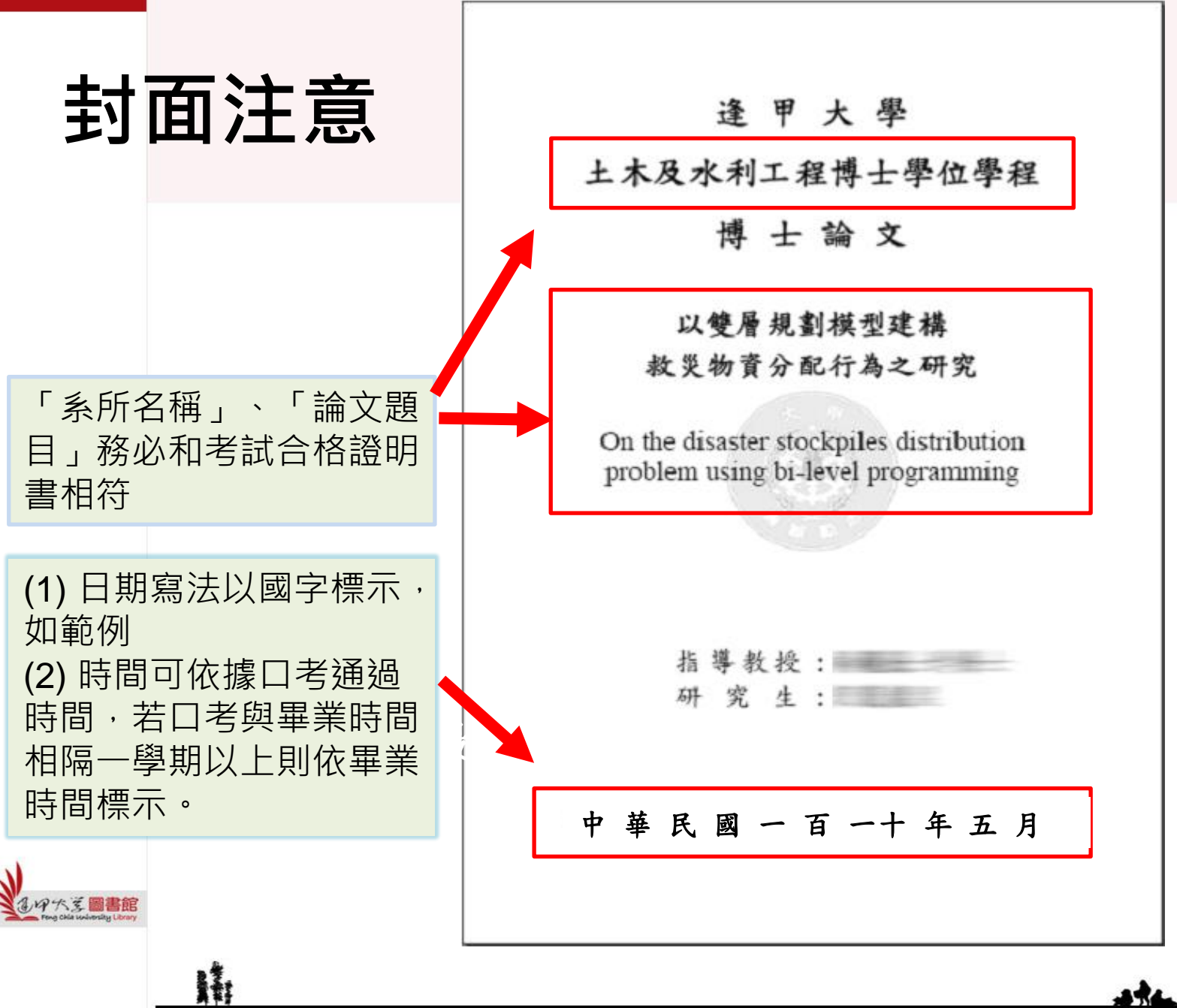

Feng Chia University Library : www.library.fcu.edu.tw

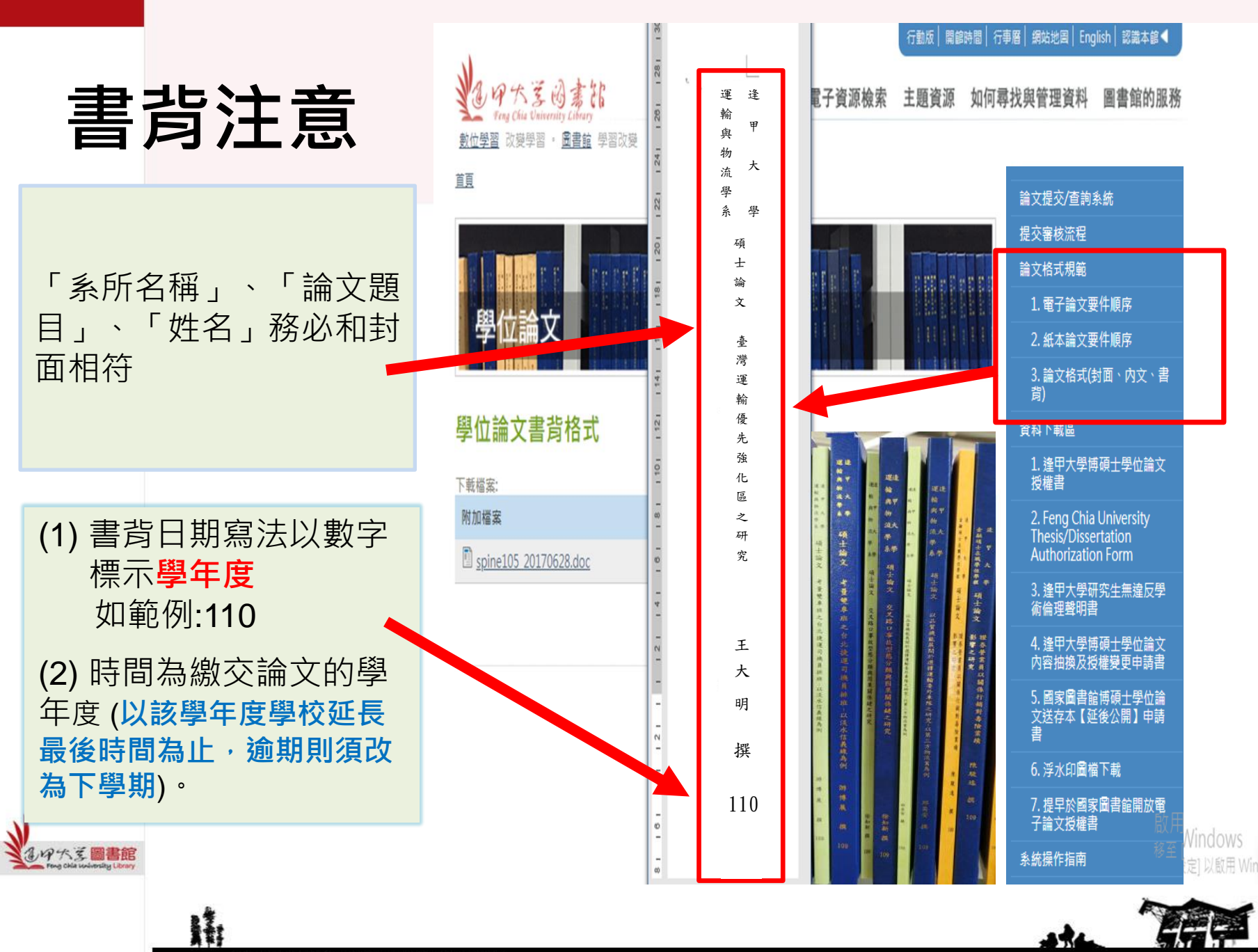

## 考試合格證明書

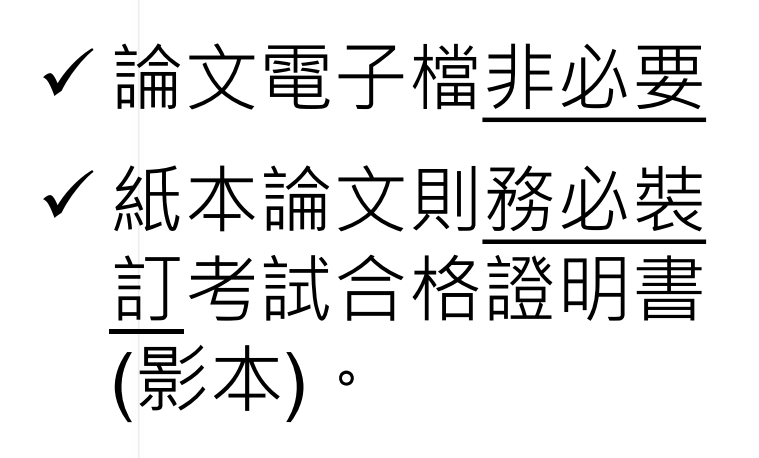

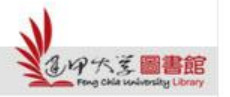

H

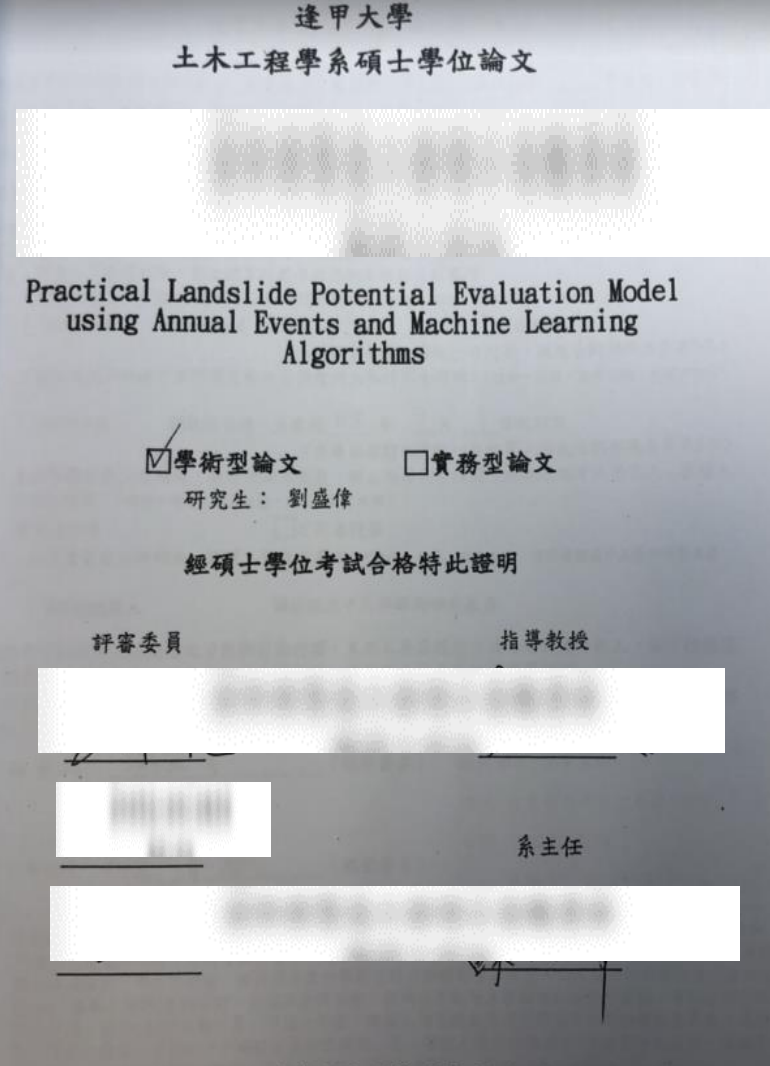

考試日期:中華民國 109 年7 月 1 日

a bi ni

3 .

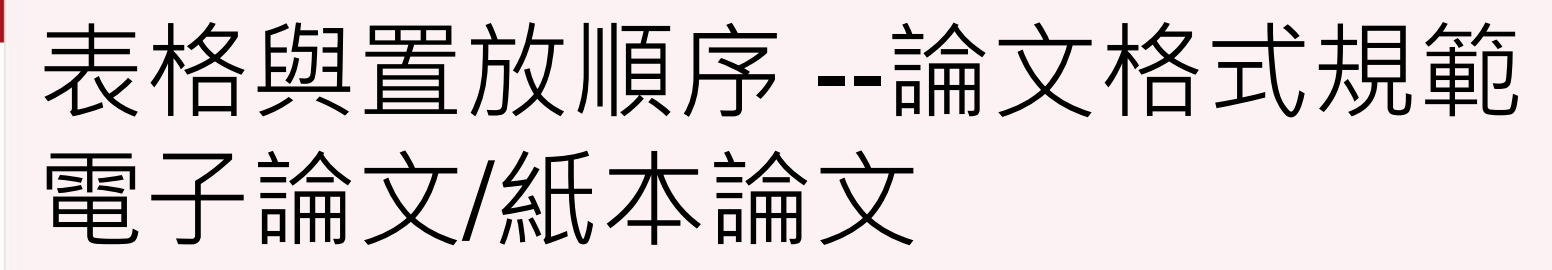

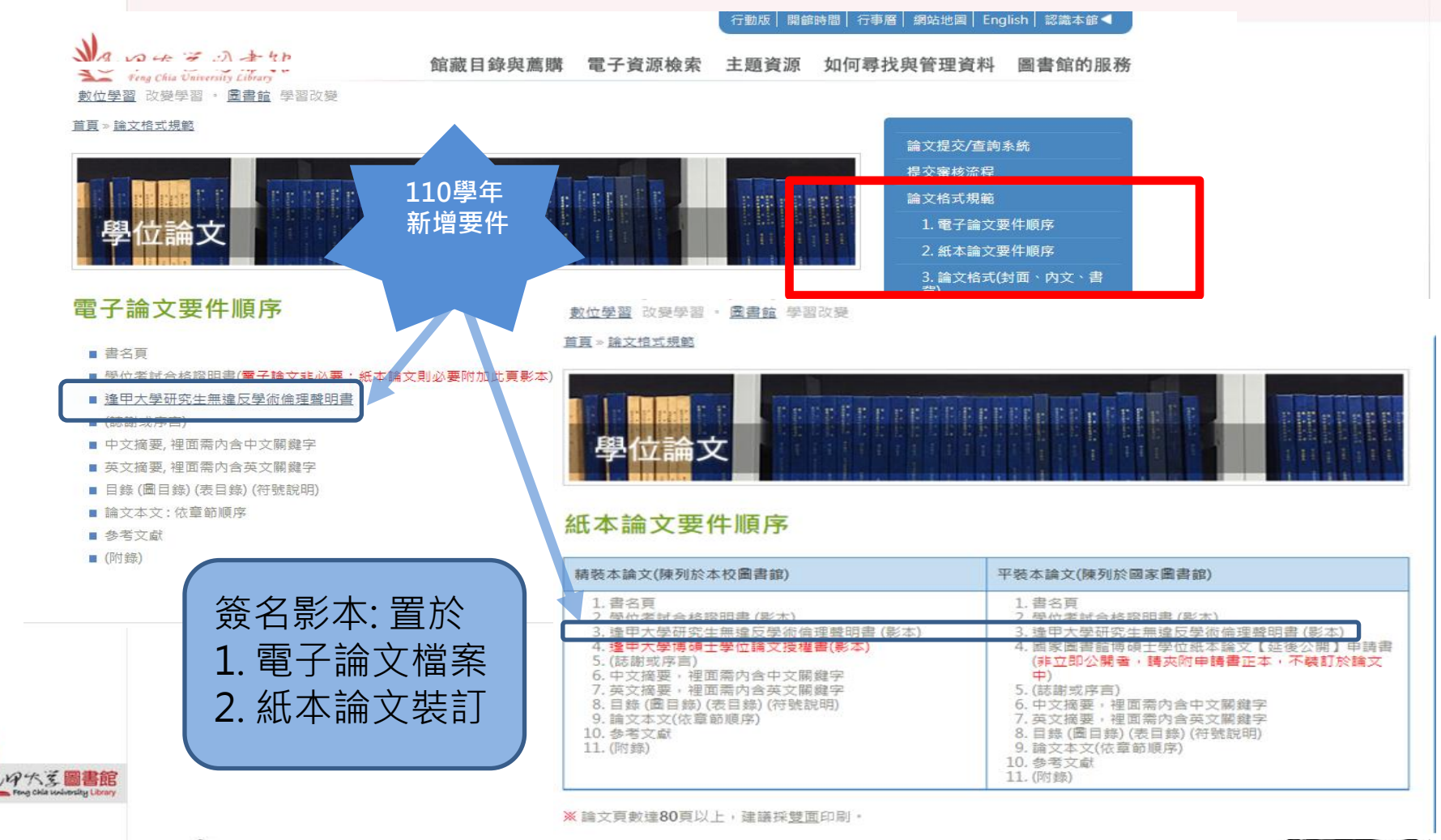

ster 64

## 110 學年度新增: 逢甲大學研究生無違反學術倫理聲明書

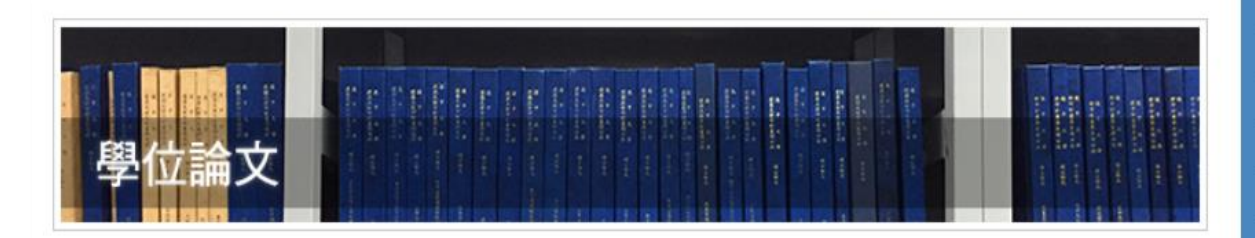

#### 逢甲大學研究生無違反學術倫理聲明書

| fcu_graduate_student_academic_ethics_statement_20211109.pdf | 221.5 KB                         |
|-------------------------------------------------------------|----------------------------------|
|                                                             | 最近更新日期: November 9, 2021 - 3:44a |

#### 論文提交/查詢系統 提交審核流程 論文格式規範 1. 電子論文要件順序 2. 紙本論文要件順序 3. 論文格式(封面、內文、書 背) 資料下載區 1. 逢甲大學博碩士學位論文 授權書 2. Feng Chia University Thesis/Dissertation Authorization Form 3. 逢甲大學研究生無違反學 術倫理聲明書 4. 建中大学博頓士学位福义 內容抽換及授權變更申請書 5. 國家圖書館博碩士學位論 文送存本【延後公開】申請 6. 浮水印圖檔下載 7. 提早於國家圖書館開放電 子論文授權書 系統操作指南

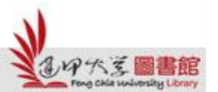

H

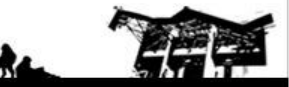

文件編號:AA-RC-研003 制定日期:2021/03/10 修改日期:2021/03/10 機密等級:一般級

110學年 新增要件

#### 逢甲大學研究生無違反學術倫理聲明書

FCU Graduate Student Academic Ethics Statement

本人已完全瞭解學術倫理之定義與行為規範·謹此嚴正聲明·本人所呈繳之學位論文 (包含作品、成就證明連同書面報告、技術報告或專業實務報告):(題 目)

如有抄襲、舞弊或違反著作權法等違反學術誠信與倫理之行為時·願自行承擔所有法律責任·以及概括承受一切後果·並無條件同意註銷本人之碩(博)士學位·絕無異議·

I am fully aware of and understand the University's regulations on plagiarism. And I declare herewith, that the thesis/ written report/ technical report/ professional practice report entitled "(Thesis title)\_\_\_\_\_" is a presentation of my original work. In addition, I understand that any false claim or plagiarism in respect of this work will result in disciplinary action in accordance with University's regulations. I assume legal liability for this and completely agree to the withdrawal of the Master's/ Doctor's degree if any violation of academic ethics in the thesis is confirmed to be true.

|                     | 聲明人 Student S<br>(請親筆畫寫簽名 s | ignature :  |              |                                    |
|---------------------|-----------------------------|-------------|--------------|------------------------------------|
|                     | 學號/ID.NO:                   |             |              |                                    |
|                     | 素所/Department               | :           |              |                                    |
|                     | 日期 Date:                    | /           | 1            | (YYYY/MM/DD)                       |
| 本人為                 | 之指導教授。                      | 經檢視其學       | 位論文內容        | F · 確實無抄襲或剽竊之行為 ·                  |
| To the best of my k | nowledge, this thesis       | has no plag | jarism or vi | olations of academic ethics.       |
| 指導教授(Academ         | ic Advisor) :               |             | (親筆)         | 簽名 Signature)                      |
| 聲明日期(Date):         | 年(Y)月(M                     | l)日(D)      |              |                                    |
| *本聲明書正本請與學位         | 立考試申請文件一併附上                 | ·電子檔請檢附     | 財於電子論文中      | <ul> <li>影本請裝訂於紙本學位論文內。</li> </ul> |

The original statement should be included in your thesis defense application; The e-file should be included in your e-file of the thesis, the copy should be included in your thesis.

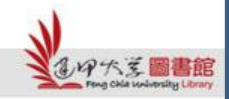

# 相關表單下載區 【資料下載區】

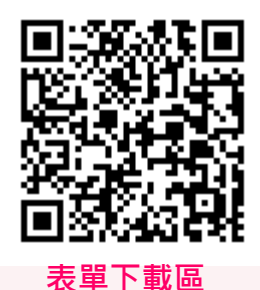

 論文提交/查詢系統
 提交審核流程
 論文格式規範
 1. 電子論文要件順序
 2. 紙本論文要件順序
 3. 論文格式(封面、內文、書 賞)

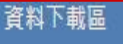

1. 逢甲大學博碩士學位論文 授權書

2. Feng Chia University Thesis/Dissertation Authorization Form

3. 逢甲大學研究生無違反學 術倫理聲明書

4. 逢甲大學博碩士學位論文 內容抽換及授權變更申請書

5. 國家圖書館博碩士學位論 文送存本【延後公開】申請 書

6. 浮水印圖檔下載

7. 提早於國家圖書館開放電 子論文授權書

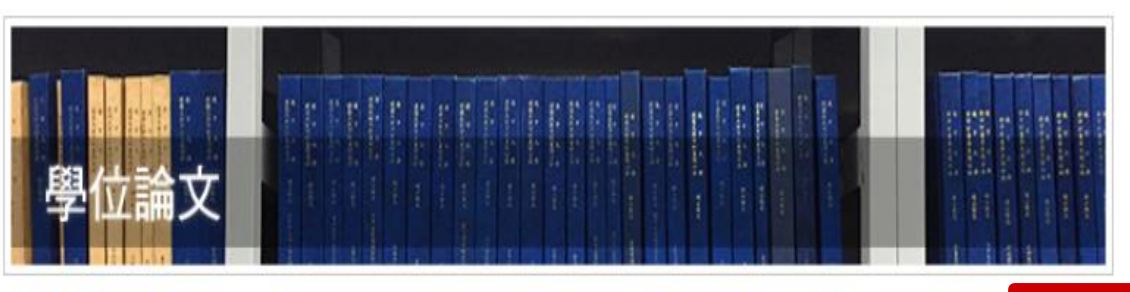

最近更新日期: November 5, 2021

- 10:29am

學位論文

· 10201

瀏覽次:

#### 論文相關表單

- 逢甲大學博碩士學位論文授權書
- <u>Feng Chia University Thesis/Dissertation Authorization Form</u>
- 逢甲大學研究生無違反學術倫理聲明書
- 逢甲大學博碩士學位論文內容抽換及授權變更申請書
- 國家圖書館博碩士學位論文送存本【延後公開】申請書
- 浮水印圖檔下載
- 提早於國家圖書館開放電子論文授權書

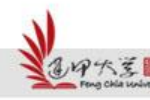

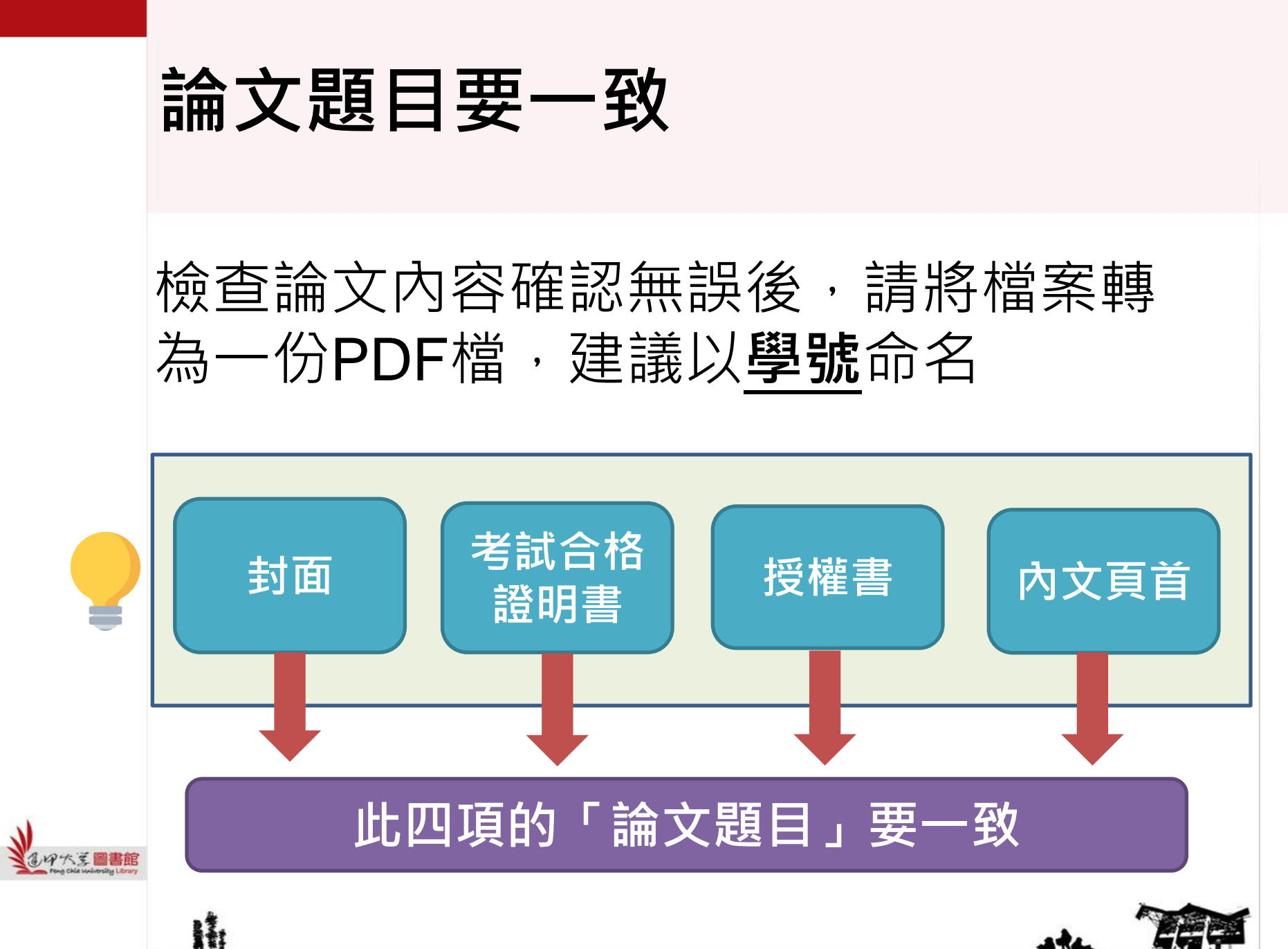

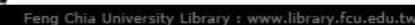

# 三.上傳電子論文-提交系統操作指南

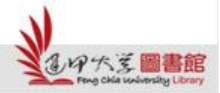

H

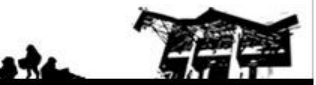

# Part 1. 帳號申請、啟用

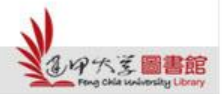

H

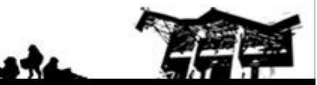

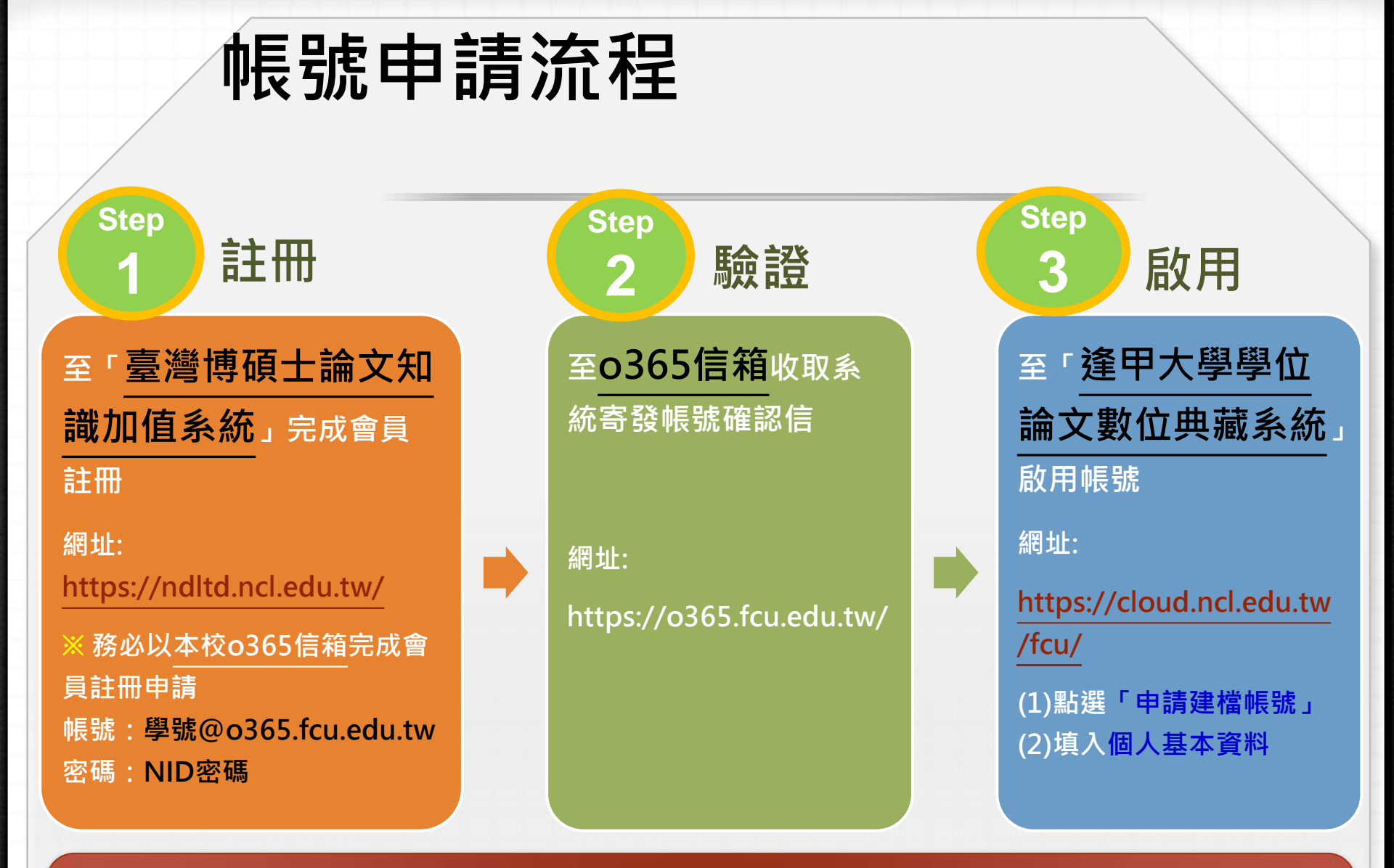

一律以本校o365信箱完成會員<u>註冊</u>申請後,連線至本校論文提交系統依步驟進行. 帳號:學號@o365.fcu.edu.tw 密碼:NID密碼

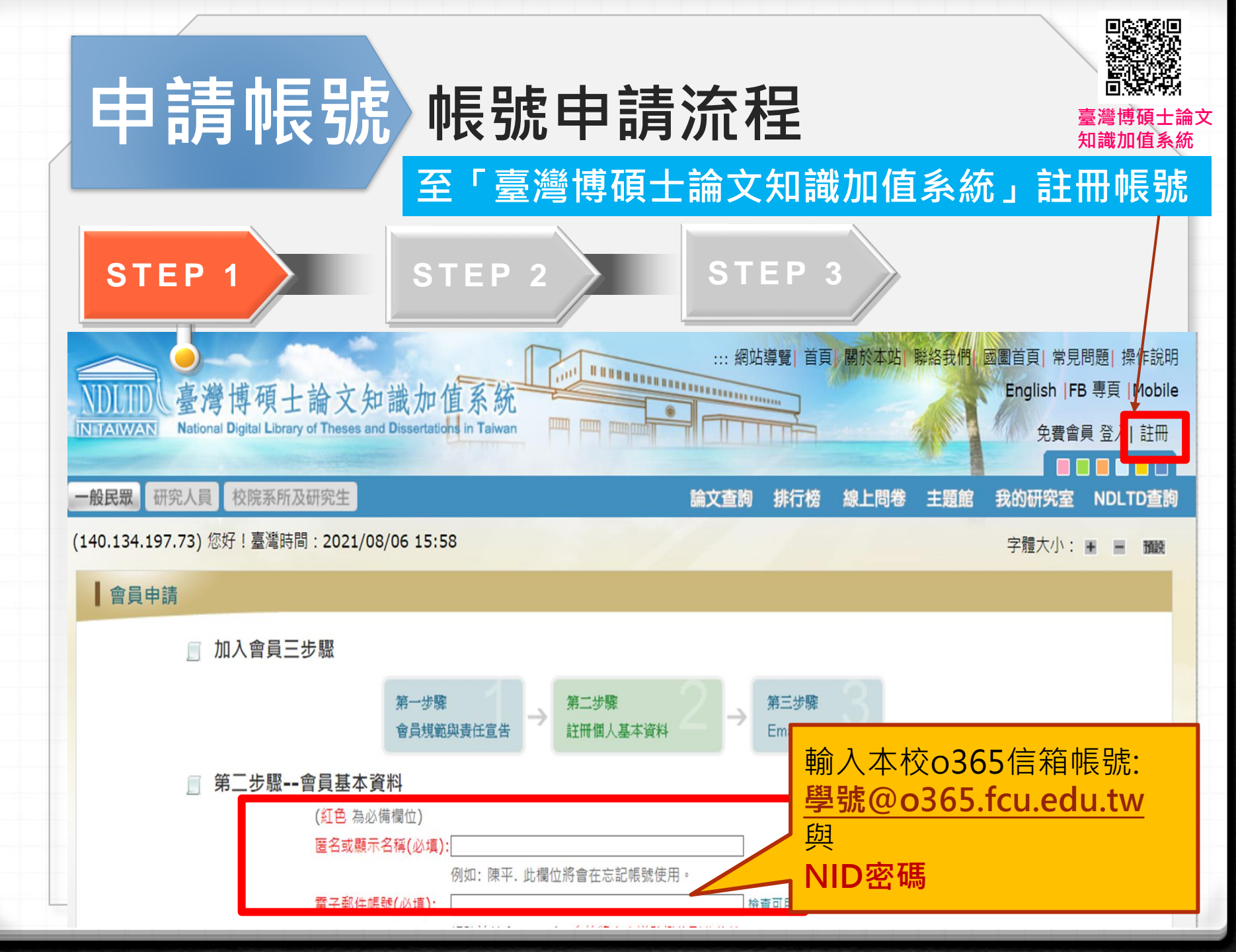

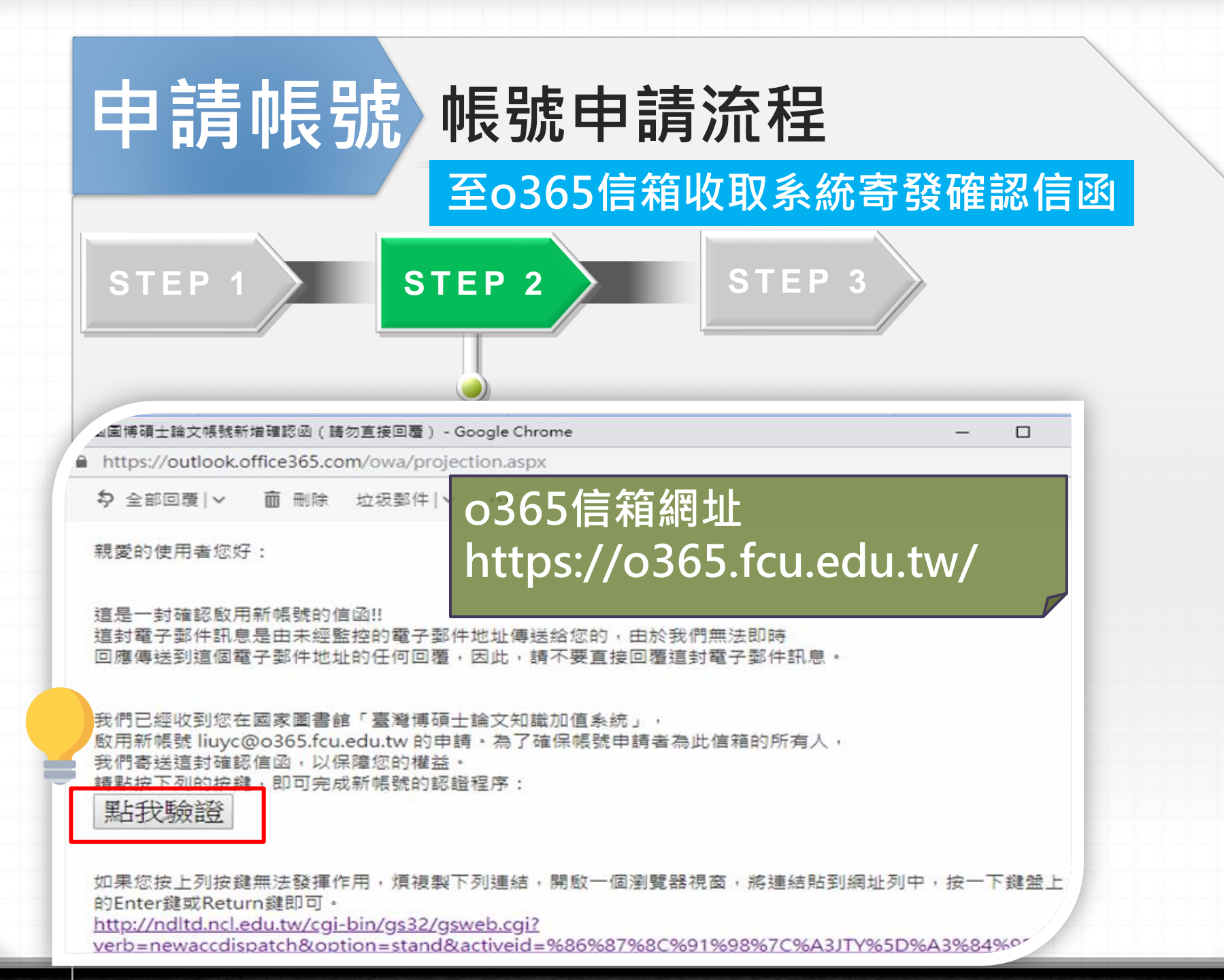

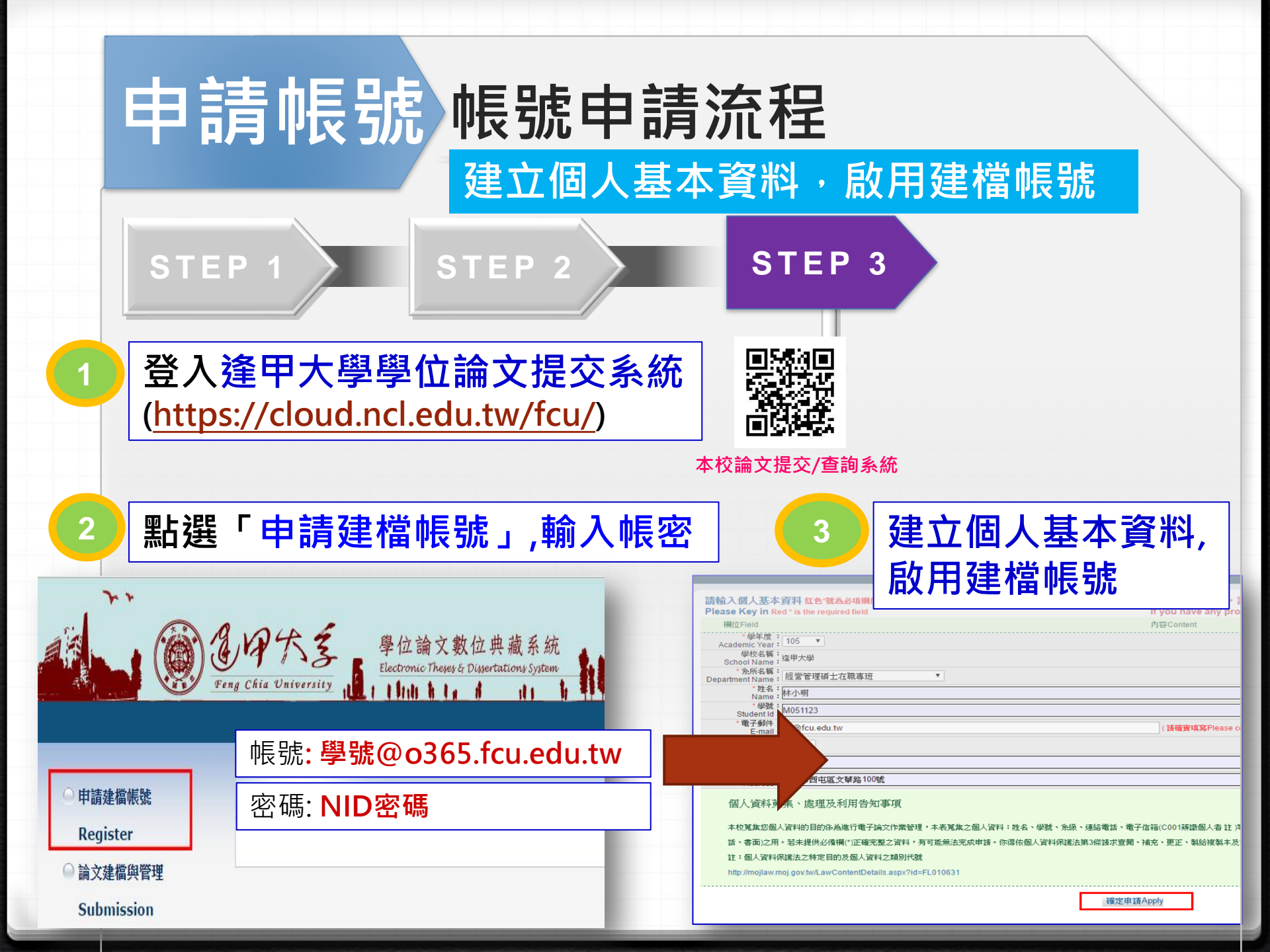

|                             | 申請帳號 帳號申請流程<br>建立個人基本資料,啟用建檔帳號                                                                                                    |                                                    |
|-----------------------------|----------------------------------------------------------------------------------------------------|----------------------------------------------------|
|                             | STEP 1 STEP 2 STEP 3                                                                                                    | 1                                                  |
| 審核結<br>寄到這<br>email<br>(可設常 | 請輸入個人基本資料 紅色*號為必填欄位<br>Please Key in Red* is the required field (紅色*號為必填欄位) 第四 第四 </th <th>有任何問題,計<br/>u have any pro<br/>content<br/>S<br/>IID密碼</th> | 有任何問題,計<br>u have any pro<br>content<br>S<br>IID密碼 |
|                             | Lin@fcu.edu.tw       (1)         Semester:       (1)         運給電話:       2674         地址:       自中市西屯區文華路100號         Mdress:       自中市西屯區文華路100號         個人資料蒐集、處理及利用告知事項       本校蒐集您個人資料的目的係為進行電子論文作業管理,本表蒐集之個人資料:姓名、學號、系級、應       點提         話、書面)之用。若未提供必備欄(*)正確完整之資料,有可能無法完成申請。你得依個人資料保護法第3       1         註:       個人資料保護法之特定目的及個人資料之類別代號       1         http://mojlaw.moj.gov.tw/LawContentDetails.aspx?id=FL010631       確定申請Apply                                                                                                    | 藉在資≭真寫Please co<br>Apply」                          |

# Part 2. 論文建檔與管理 (論文上傳作業)

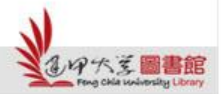

H

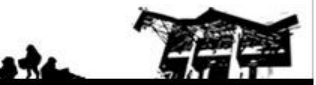

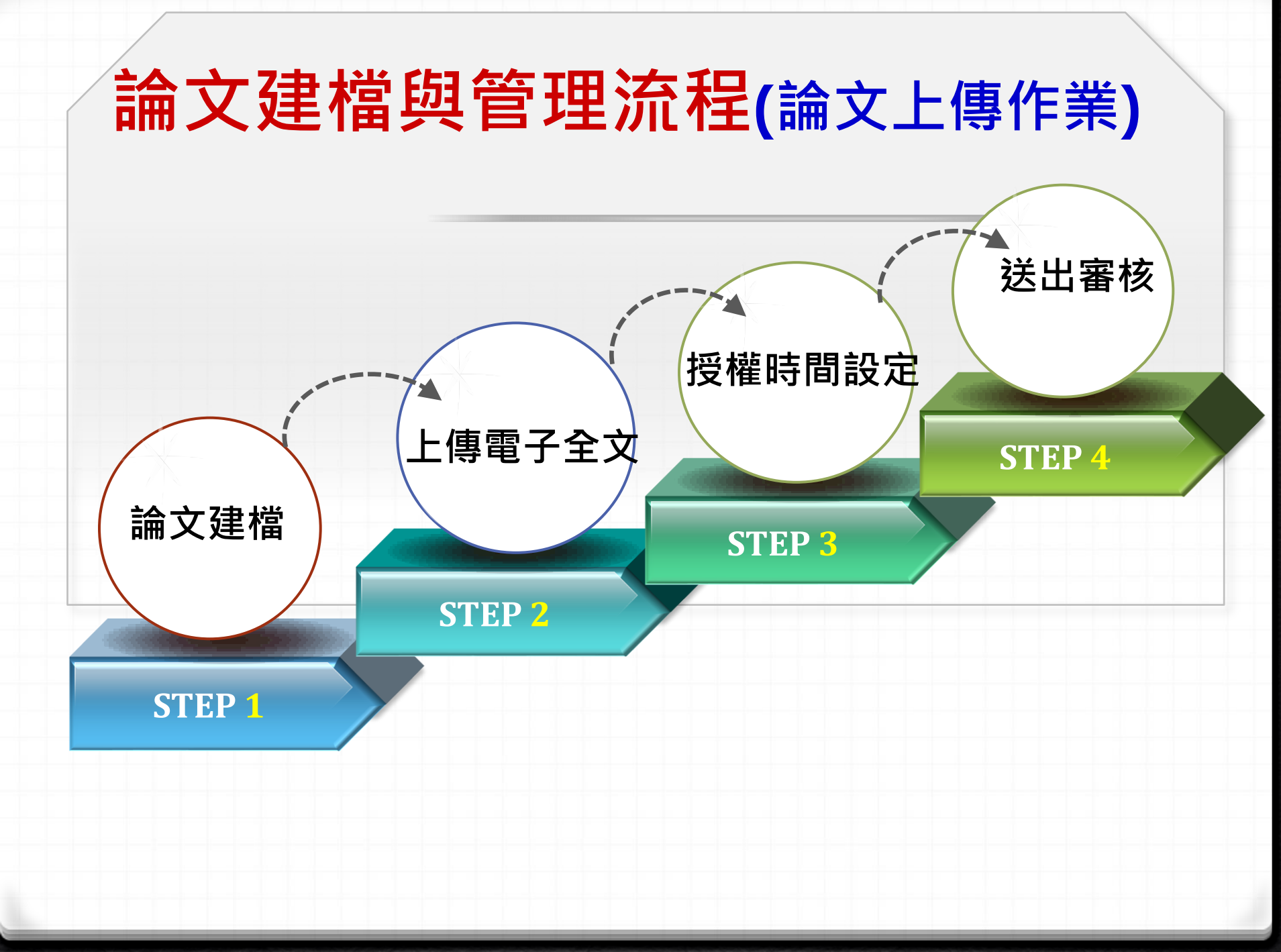

# **開始上傳~** 登入「逢甲大學學位論文數位典藏系統」

|   | <mark>路徑1:</mark><br>圖書館首頁→快刻<br>點選「學位論文排     | 速                     |
|---|-----------------------------------------------|-----------------------|
|   | ▲ 故愛學習 · 圖書館 學習は                              | Q變                    |
| / | 登入我的借書帳戶                                      |                       |
|   | 讀者證號: 讀者證號 讀者密                                | 3碼: 讀者密碼 登入 ?         |
|   | 人言/福星書庫調閱申請表, 繳交圖書                            | ▶逾期罰款, 忘記您的密碼?        |
|   | 館藏查詢 EasySearch 電子                            | 子期刊 Google Scholar    |
|   | 請輸入查詢關鍵字                                      | 書名/期刊名 🗸 查詢           |
|   |                                               |                       |
|   | 快速連結                                          | 線上書展                  |
|   | ■ <u>防疫資訊專區</u>                               | 【主題書展】追著奧運看門道         |
|   | ■ <u>免費期刊文獻申請服務</u>                           | 「文學改編電影原著」主題書展        |
|   | ■ 人言/福星書庫調閱服務                                 | 【性平主題書展】翻轉美醜 玩出我的     |
|   | ■ <u>開放教育資源</u>                               | 美感                    |
|   | <ul> <li>影音平台</li> <li>■ 學位論文提交與查詢</li> </ul> | 2020 OPENBOOK好書獎      |
|   | ■ 級上馬購系統                                      |                       |
|   | ■ 資訊素養研習坊                                     | Learning now to learn |
|   | ■ <u>Turnitin文稿原創性比對服務</u>                    | 師長學習歷程分享系列            |
|   |                                               |                       |

| 路徑<br>直接<br>本校  | <mark>2:</mark><br>連結<br>學位論文數位典藏系統□                                                                                                    |                               |
|-----------------|----------------------------------------------------------------------------------------------------|-------------------------------|
|                 | 愛ゆたま<br>Beng Chia University<br>重電明正論文版位典蔵系統<br>Likotwic Thease & Divertations System<br>日本<br>日本<br>日本<br>日本<br>日本<br>日本<br>日本<br>日本<br>日本<br>日本 | 產甲大學論的<br>提交/查詢系              |
| ◎ 申請建檔帳號        | 最新消息 News                                                                                                    |                               |
| Register        |                                                                                                    |                               |
| ◎ 論文建檔與管理       |                                                                                                    | -A -L                         |
| Submission      | 預計於109學年发現2學期畢業2億、博士士,請於110年9月23日(四) 則完成提交學位描文電子幅以反爆交批本<br>論文度交載,所屬做註冊課程給公告為單)                                                                    | <mark>第又</mark> 至軍書館一樓流這種台(學位 |
| ◎ 論文查詢          | ## 完整申請步驅,請參考109論文律交說訊,odf                                                                                                    |                               |
| Search          | 中語建模模號 · 學等@o365.fcu.edu.tw / NID零碼                                                                                                    |                               |
| ○ 列田論文摘要表       | 提交論文申請網驗。 讀依下列時間違行:                                                                                                    |                               |
| Print Abstract  | 方際1. 連結右上方「臺灣道语士論文詞讓加運系統」,以本校"學號命o365.fcu.edu.tw"與NID空碼完成會員註冊申請。                                                                                  |                               |
| ○ 最新消息          | ⇒第2. 転還左列"申還還置實證",以示第12.標定(學發@o365.fcu.edu.tm)這行情發達讓                                                                                              |                               |
| News            | ②第3.元以連續的效度;與動物工列。為人連續共產黨 至八条病進行讓人從又下来。                                                                                                    |                               |
| ○ 建槽流程          |                                                                                                    |                               |
| Unload Workflow |                                                                                                    |                               |
| ○ 建搅锭明          |                                                                                                    |                               |
| User Guides     |                                                                                                    |                               |

## 論文提交 ☆ Step1 論文建檔

登入本校論文提交系統,點選「論文建檔與管理」,開 始依系統步驟上傳檔案與送出審核。

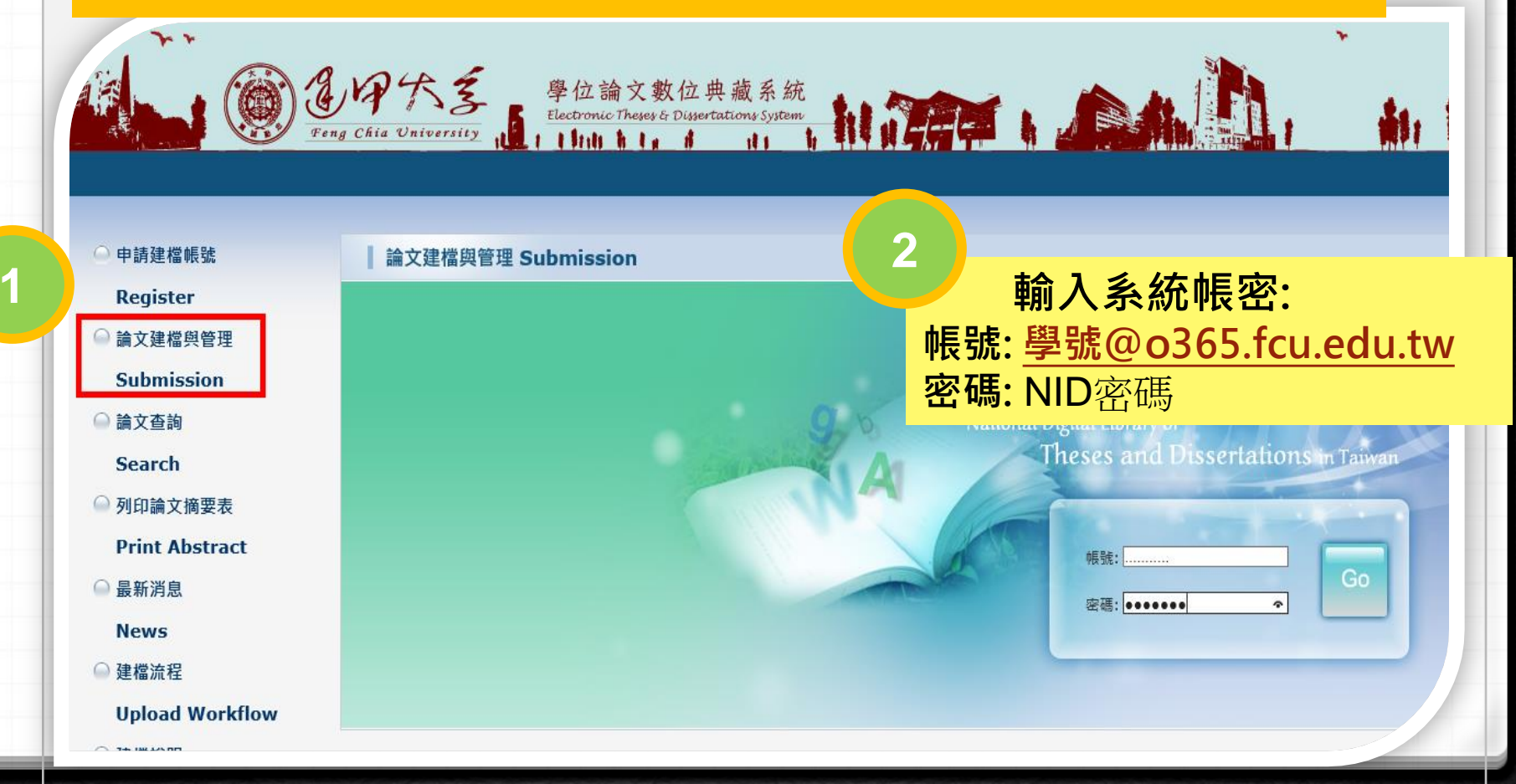

## 論文提交 ☆ Step1 論文建檔

| → 基本資料」/ 「中外文摘要」/                                                                                      |                                                                      |  |  |
|----------------------------------------------------------------------------------------------------|----------------------------------------------------------------------|--|--|
| 輸入論文資料 → 上傳全文                                                                                          | 送出審核 🔿 審核通過                                                          |  |  |
| <ul> <li>▶ 論文建檔</li> <li>&gt; step1論文建檔</li> <li>&gt; step2上傳全文</li> <li>&gt; step3列印及上傳授權書</li> </ul> | step1論文建檔 倘若您有論文建檔或審核的相關<br>新增資料 請點選此功能 · 以新增約<br>基本資料 中外文摘要 目錄 參考文獻 |  |  |
| <ul> <li>step4送出審核</li> <li>▶ 其他功能</li> </ul>                                                          | 論文種類:<br>研究生中文名:                                                     |  |  |
| <ul> <li>論文更動紀錄</li> <li>修改個人資料</li> <li>常見間顕</li> </ul>                                               | <ul> <li>研究生外义者:</li> <li>論文中文名稱:</li> <li>論文外文名稱:</li> </ul>        |  |  |
| <ul> <li>聯絡我們</li> <li>登出系統</li> </ul>                                                                 | 指導教授:<br>指導教授E-mail:<br>□試委員:                                        |  |  |
|                                                                                                    | <ul> <li>□試日期:</li> <li>學位類別:</li> <li>院校名稱:</li> </ul>              |  |  |
|                                                                                                    | 条所名稱: 畢業學年度:                                                         |  |  |
|                                                                                                    | ·····································                                |  |  |

點選「新增資料」, 依序完成

3

| 「目錄                                                                | 」/「參                                                                                              |                                          |
|--------------------------------------------------------------------|---------------------------------------------------------------------------------------------------|------------------------------------------|
|                                                                    |                                                                                                   | <b>收資料」</b>                              |
| 入論文資料<br>◆ 上傳全文<br>論文建檔<br>step1論文建檔<br>step2上傳全文<br>step3列印及上傳授權書 | 送出審核     ● 審核通過       step1論文建檔     倘若您有論文建檔       刪除資料     修改       臺本資料     中外文       目録     多考 | 審核的相關問題,煩請逕洽系所<br>資料<br>文獻               |
| step4送出審核<br><b>其他功能</b><br>論文更動紀錄<br>修改個人資料                       | ↓<br>填好的資料<br>「修改」或「                                                                              | 酊再進行<br>「刪除」                             |
| 常見問題<br>聯絡我們<br>登出系統                                               | ////////////////////////////////////                                                              |                                          |
|                                                                    | 學位類別:<br>院校名編:<br>糸所名編:<br>攀樂學年度:<br>論文出版年:                                                       | 達甲大學<br>土木水利工程與建設規劃博士學位學程<br>109<br>2021 |

# 論文提交 ✓ Step1 論文建檔畫面

## 填寫論文基本資料、中外文摘要、目錄及參考文獻等資訊畫面

|             | 基本資料 中外文摘要 目錄 參考文獻                                                                          |
|-------------|---------------------------------------------------------------------------------------------|
|             | 紅色*號為必填欄位                                                                                   |
|             | *研究生中文名:<br>王某某                                                                             |
|             | *研究生外文名: 外文姓名格式,請參考護照上之正確英文姓名填寫,姓在前、名字在後,並請大寫。範例:王/                                         |
|             |                                                                                             |
|             | * 論文中文名稱:                                                                                   |
|             | * 論文外文名稱: 外文名稱首字必須大寫,如:A Critique on Current Free Software Industry Progression: From a Con |
|             |                                                                                             |
| k           | *指導教授: 增加 外文姓名格式,請參考護照上之正確英文姓名填寫,姓在前、名字在後,並請大寫。                                             |
| 於<br>藍<br>紅 | 跳出的視窗中,依序輸入論文各項資料:<br>色星號(*),代表二個欄位至少需要二擇一填入;<br>色星號(*),代表必備欄位,請務必確實填寫。                     |

# 論文提交 ✓ Step1 論文建檔畫面

※ 論文資料填寫完成後,請按下「資料暫存」或「資料存檔」鍵
 ※ 資料暫存:論文資料未建置完成時,供暫存使用,可於日後自行登入系統完成論文建檔。

| DOI :               |                                       |
|---------------------|---------------------------------------|
| ORCID或ResearchGate: | 增加 格示範例:orcid.org/0000-0001-7598-1139 |
|                     |                                       |
| Facebook :          |                                       |
| IG :                |                                       |

※ 請務必切換頁籤,填寫所有論文資料
 ※ 論文資料填寫完成後,請按下"資料暫存"或"資料存檔"鍵
 ※ 資料暫存功能於論文未建置完成時,供暫存使用,可於日後自行登入系統完成論文建檔

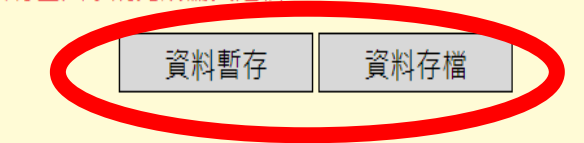

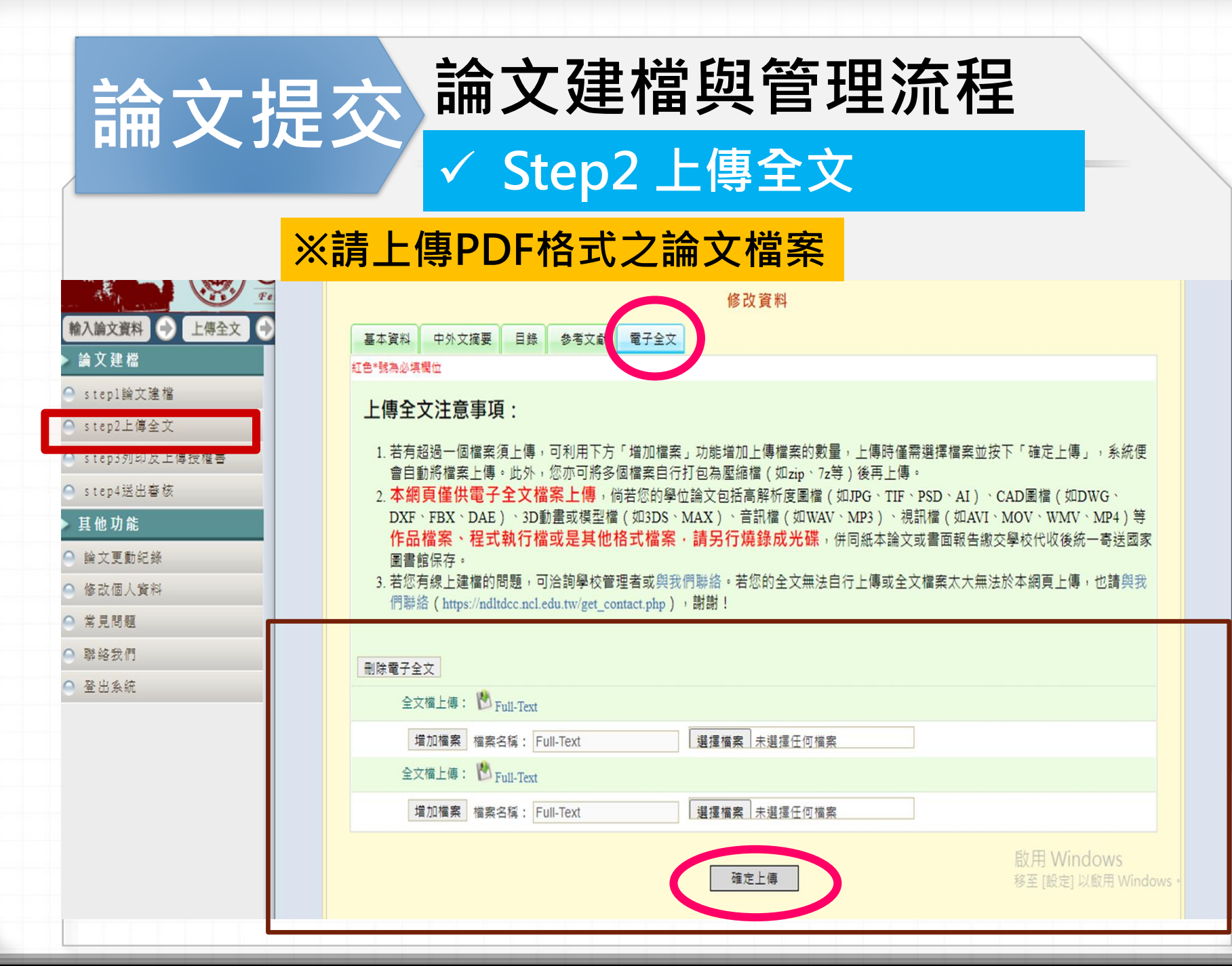

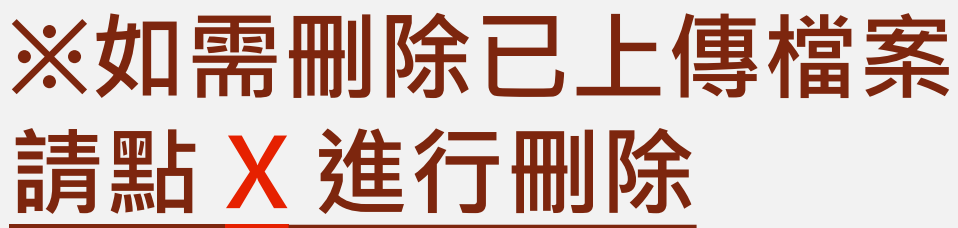

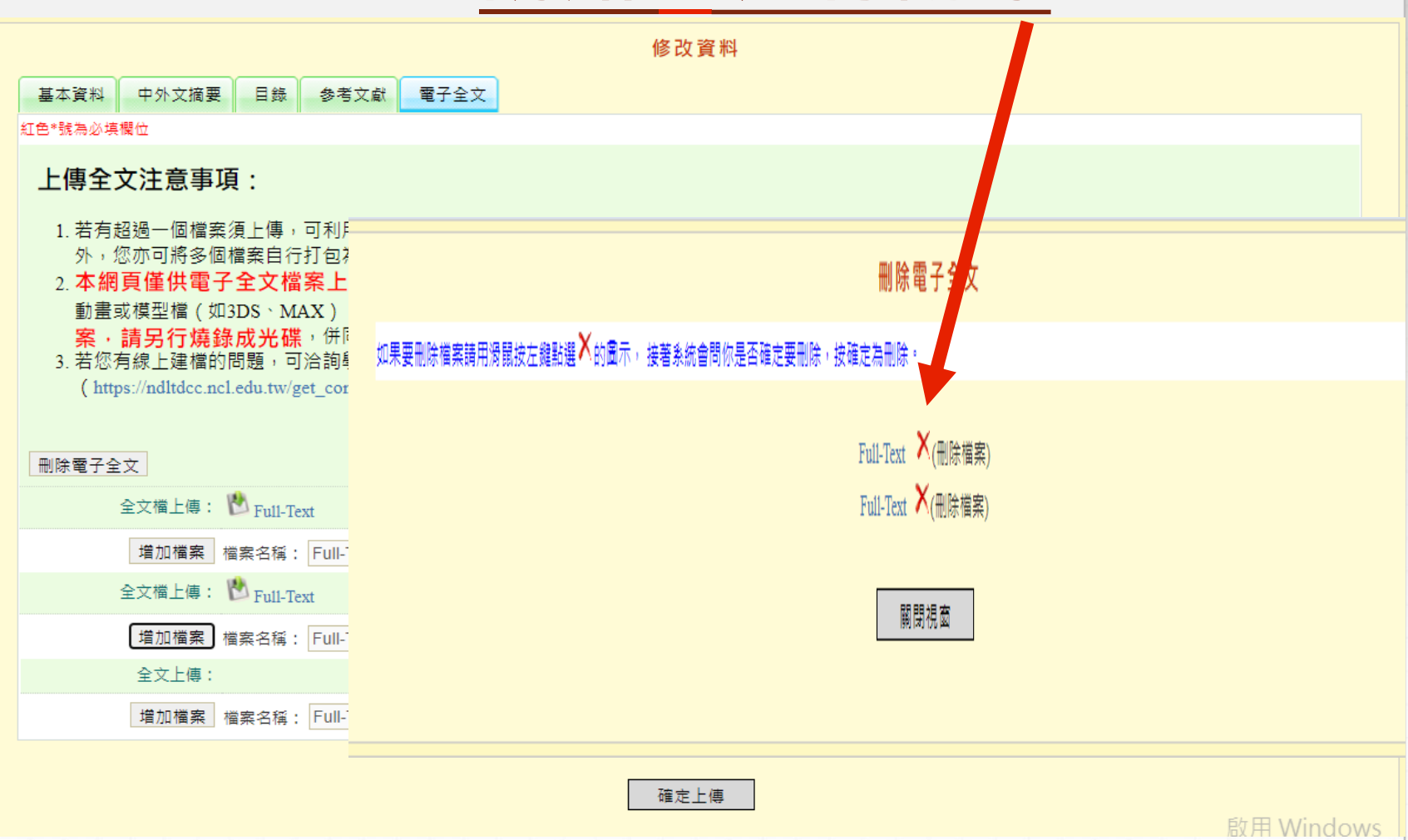

論文提交

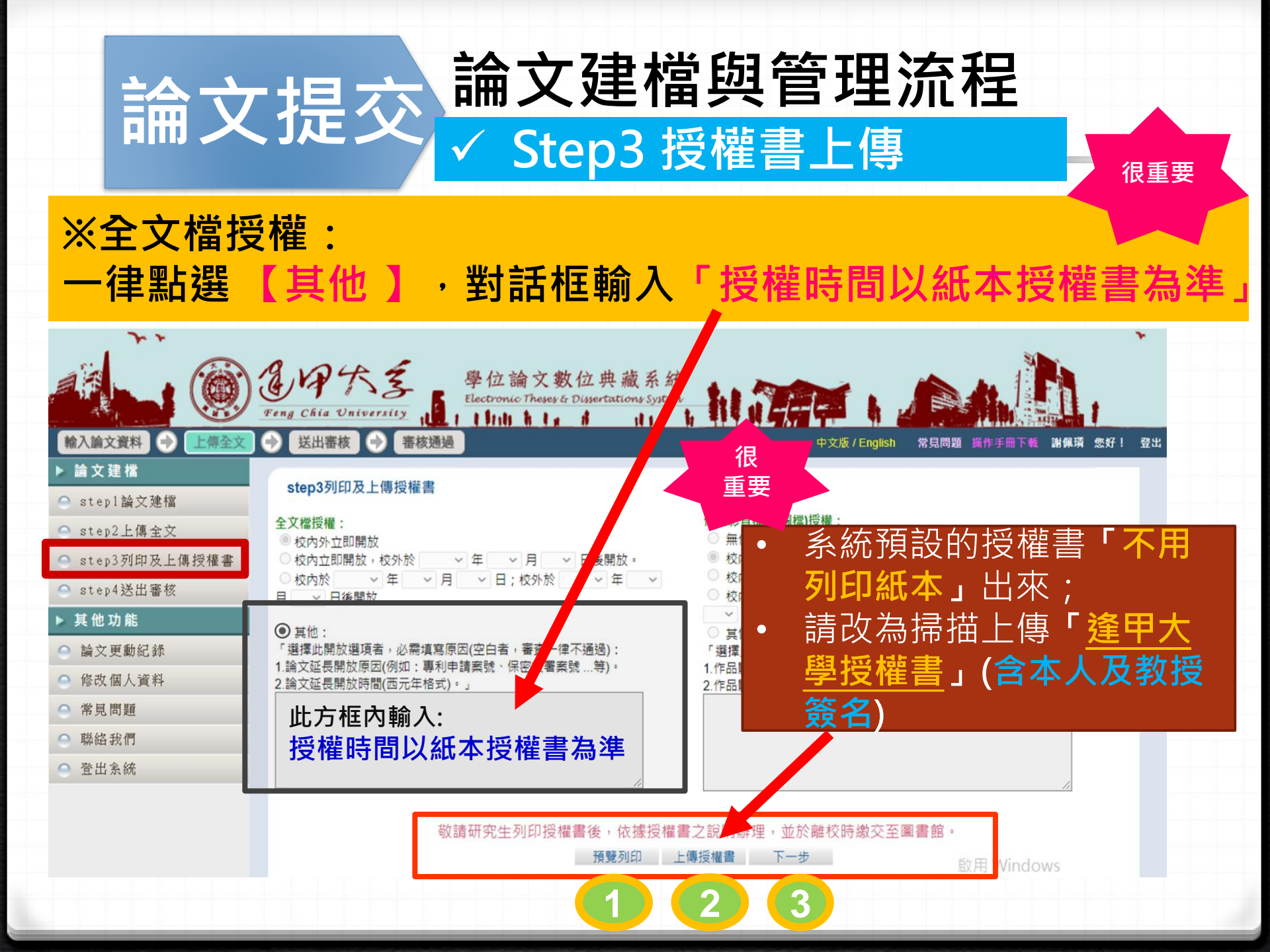

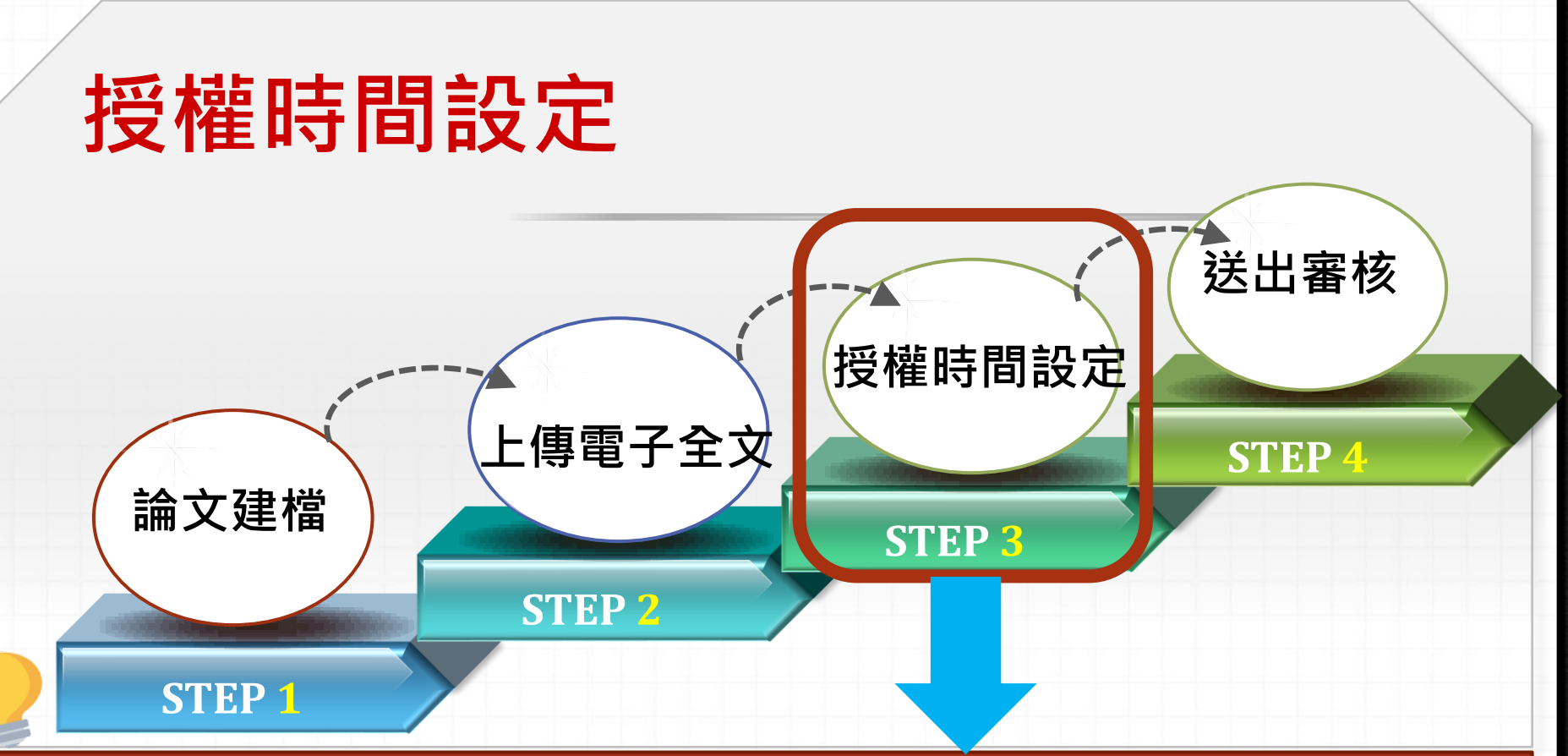

1. 有關授權選項,在系統上一律**勾選「其他」**,對話框填「授權時間以紙本授權書為準」:

- ▶ 學校會依<u>紙本授權書</u>上的選項立即或延後典藏於本校的紙本/電子論文上架時間。
- ▶ 若同意授權第三方:學校授權「國家圖書館」的論文電子檔一律五年後公開。若要單 獨或提早授權給國家圖書館,請連線至「臺灣博碩士論文知識加值系統」另填寫授權 <u>同意書。</u>

2.若因專利申請等因素要延後公開典藏於「國家圖書館」的平裝本論文,請另填「國家圖書 館學位論文延後公開申請書」掃瞄後上傳至論文提交系統,並將正本夾附(不裝訂)於論文內 一併繳交。

| ▲ <b>建甲大學博碩士學位論文授權書</b> :                                          |                            |  |  |
|--------------------------------------------------------------------|----------------------------|--|--|
| 本授權書所授權之論文為授權人在逢甲大學                                                | 學系博、碩士班↓                   |  |  |
| 或研究所學年度取得 □博士 □碩士 學位之論文。↩                                          |                            |  |  |
| 論文名稱:                                                              | 可選擇「立即公開」或                 |  |  |
| 上: 補 址 1.4 •                                                       | 「白訂公開」(五年內)                |  |  |
| 指守教技・                                                              |                            |  |  |
| 茲同意將授權人擁有著作權之上列論文全文(含摘要)之紙本與電子植                                    | (用)从尼知口,<br>上壆期3/1、下壆期9/1) |  |  |
| 學,並收錄、登載於本校建置之資料庫內,以提供經認證之使用者不厚<br>檢查、開發,一一時,100,並依照工列運動力選結里進行後續處理 | 工学初5/1 [学知5/1]             |  |  |
| □、同意論文全文電子檔 載網路公開時間之選項:(請握一句選,若未勾)                                 | 要,視為立即公開)↔                 |  |  |
| □立即公開→ □延後公開,自民國 年 月 日起                                            | 開放↩ -                      |  |  |
| ↓ (自畢業學期之最後一日起算                                                    | ,延後公開期限至多為5年)↓             |  |  |
| 二、同意論文紙本於逢甲大學圖書館內公開陳列上架時間之選項:(請择<br>開)↔                            | <b>二句選</b> ,若未勾選,視為立即公     |  |  |
| □立即公開↔ □延後公開,自民國年月日起                                               | 開放↔ +                      |  |  |
| (台里安盛街>县谷一日知管                                                      | , 延从八明相阻正久为5年).            |  |  |
| 三、為推廣學位論文之利用,提升學術能見度,將上述權利再授權予經                                    | 本校認可之第三人,授權人               |  |  |
| 同意之进項,(請择,,,,,,,,,,,,,,,,,,,,,,,,,,,,,,,,,,,                       |                            |  |  |
| □□思投催~    □个回思投催~    ●                                             |                            |  |  |
| 四、上述权惟石座生惟刑並,权惟八问思之送項,(簡体,,,,,,,,,,,,,,,,,,,,),,,,,,,,,,,,,,,      | 学術發展本                      |  |  |
| □ 回饋授權人。                                                           |                            |  |  |
| 本校認                                                                | 可之第三人                      |  |  |
| 工授權書入保證對上述授權之者作<br>不影響著作人對原著作之著作權入 (包含國家圖書創                        | <b>官→→</b> 5年後於國圖系統公開、     |  |  |
| 立授權書人保證授權使用之作品及相關, 甘州繼樓留位                                          | → 佐老司獲得給文体田經機会)            |  |  |
| 他人權益及觸犯法律之情事發生,立授權書人願旨,也以及一冊,年日,                                   | ▲ 下石 引发付酬人区 用 及 惟 五 /      |  |  |
| 授權人: (親筆簽名)→ 被授權人                                                  | :逢甲大學。                     |  |  |

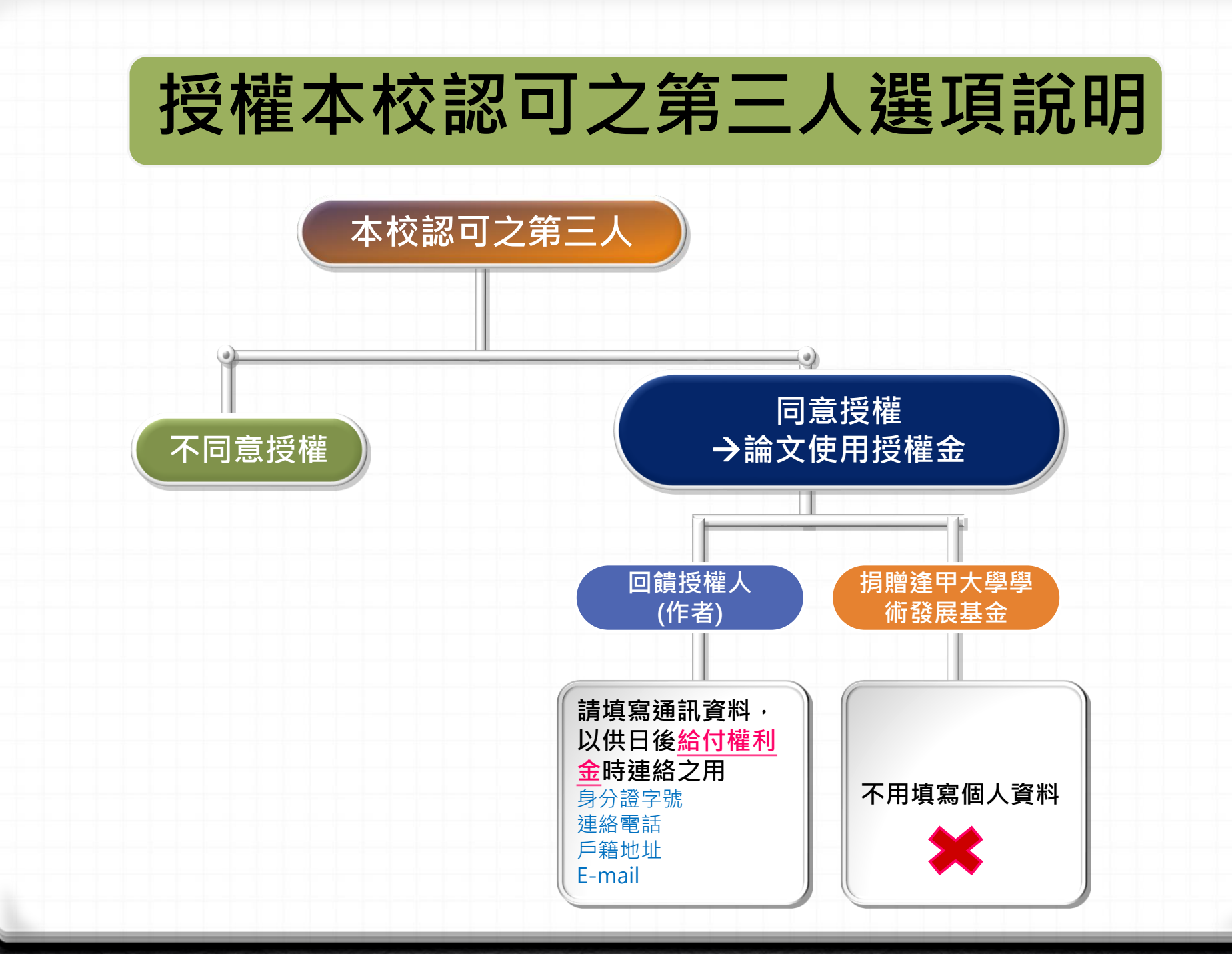

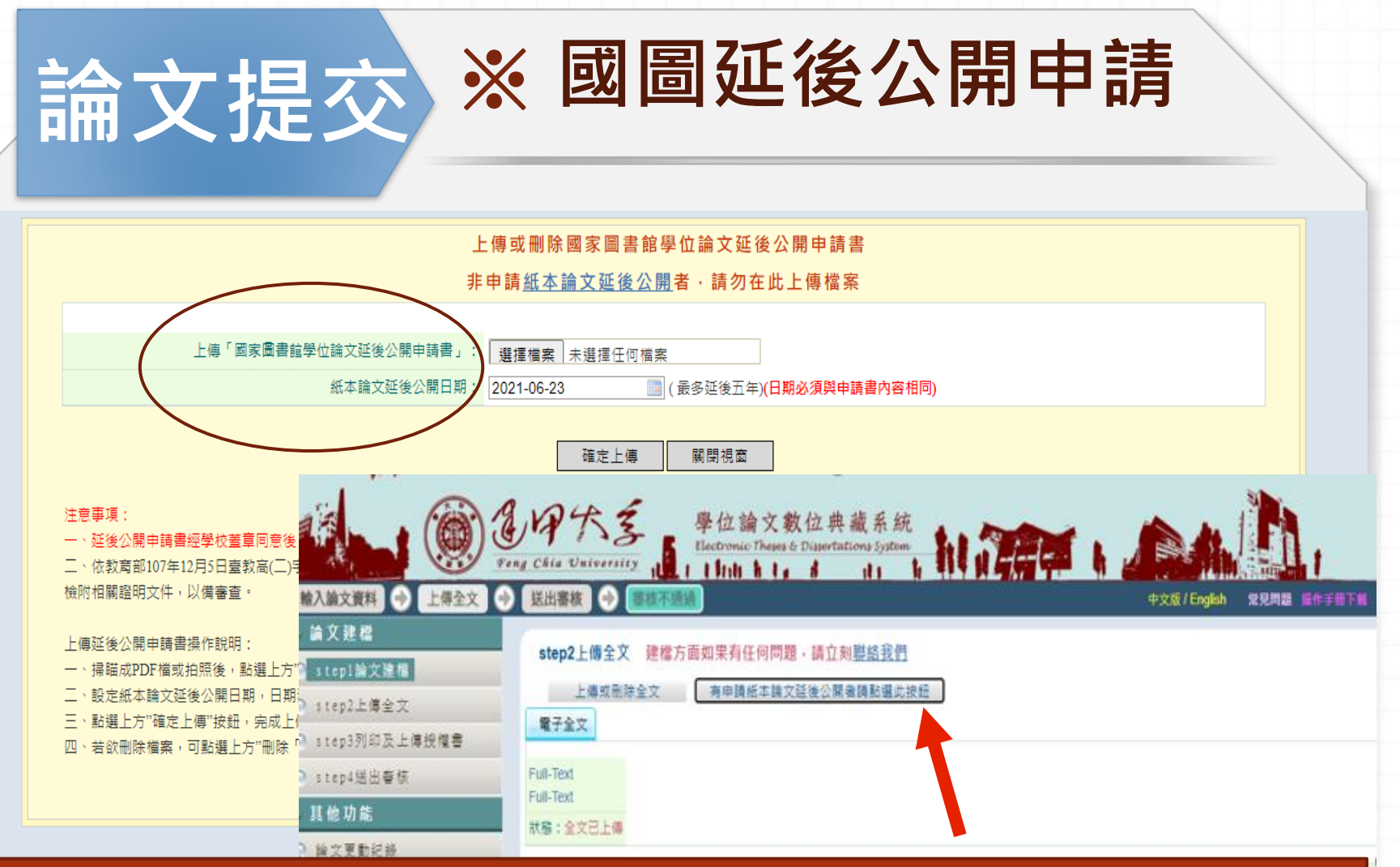

若因專利申請等因素要延後公開典藏於「國家圖書館」的平裝本論文,請另填 「國家圖書館學位論文延後公開申請書」掃瞄後上傳至論文提交系統,並將正 本夾附(不裝訂)於論文內一併繳交。

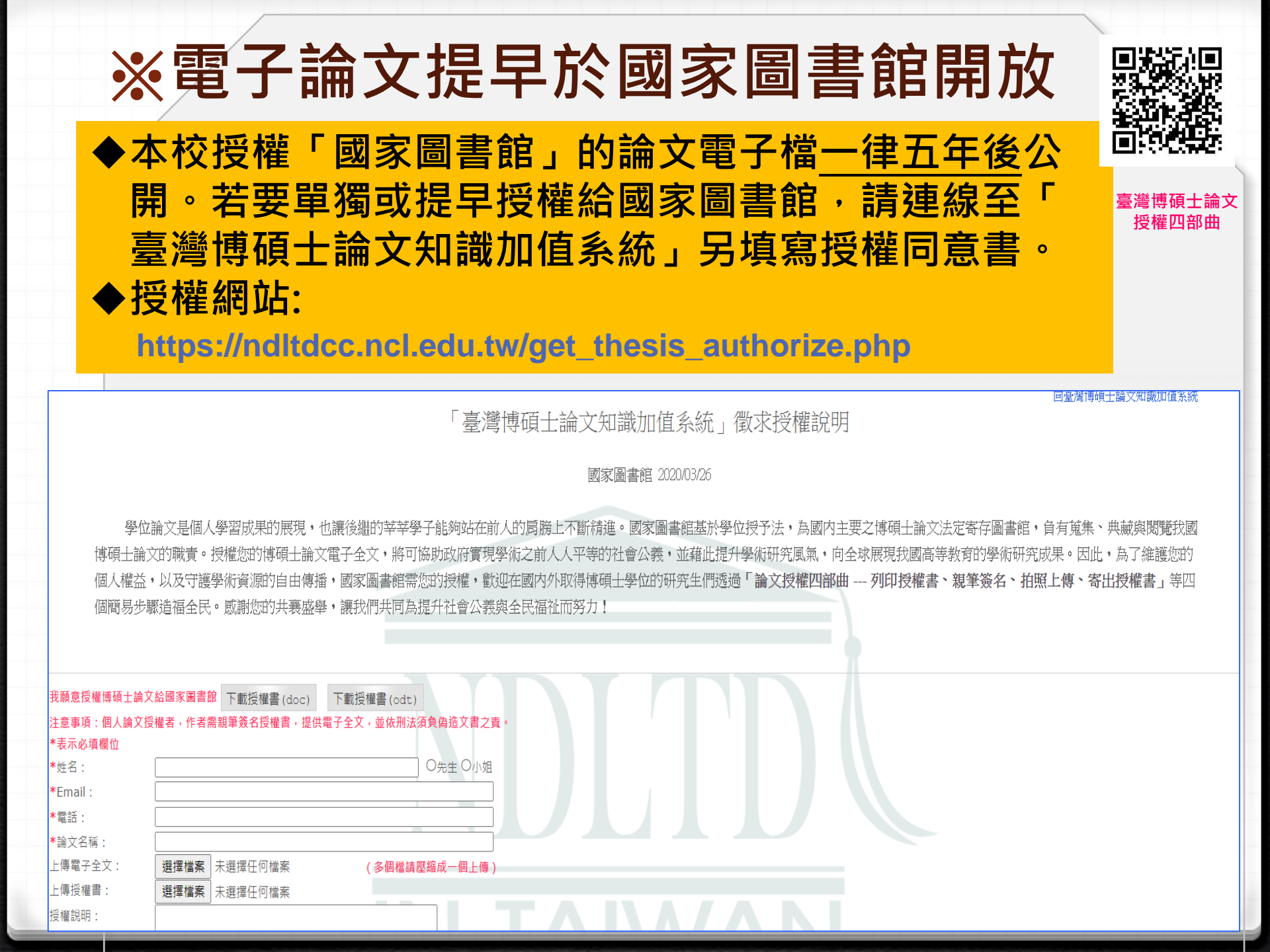

## 論文提交 論文建檔與管理流程 ✓ Step4 送出審核

#### 確認填寫資訊正確後・再點選「送出審核」(約需二個工作天)

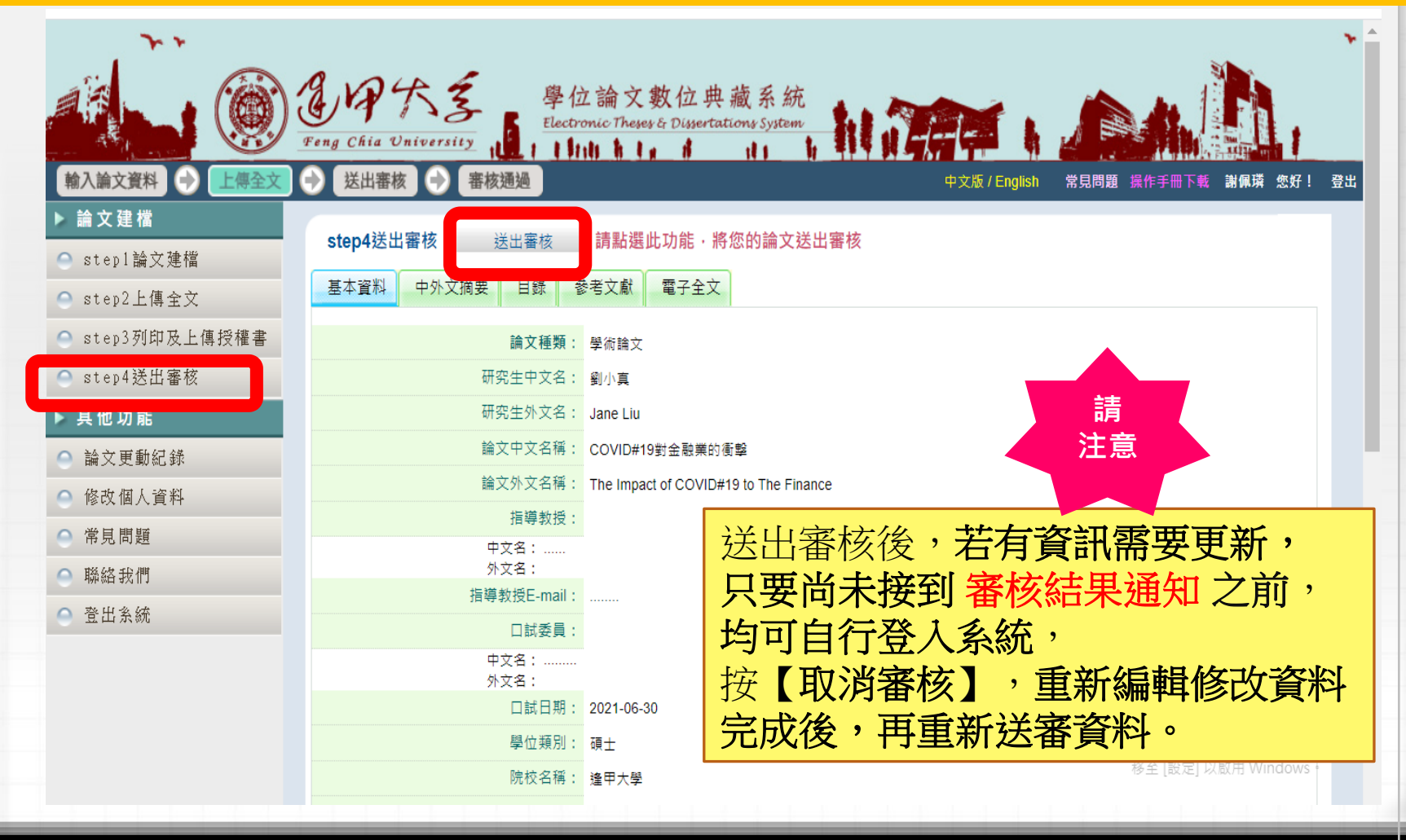

# 論文提交 ✓ 審核結果通知

◆ 審核結果會以Email通知(建檔時填寫的電子信箱): 通過或不通過
 ◆ 若未收到通知信也可登入系統確認審核進度。進入系統後,於狀態
 列的最後一個圖示中可看出論文審核結果,或審核不通過的說明。

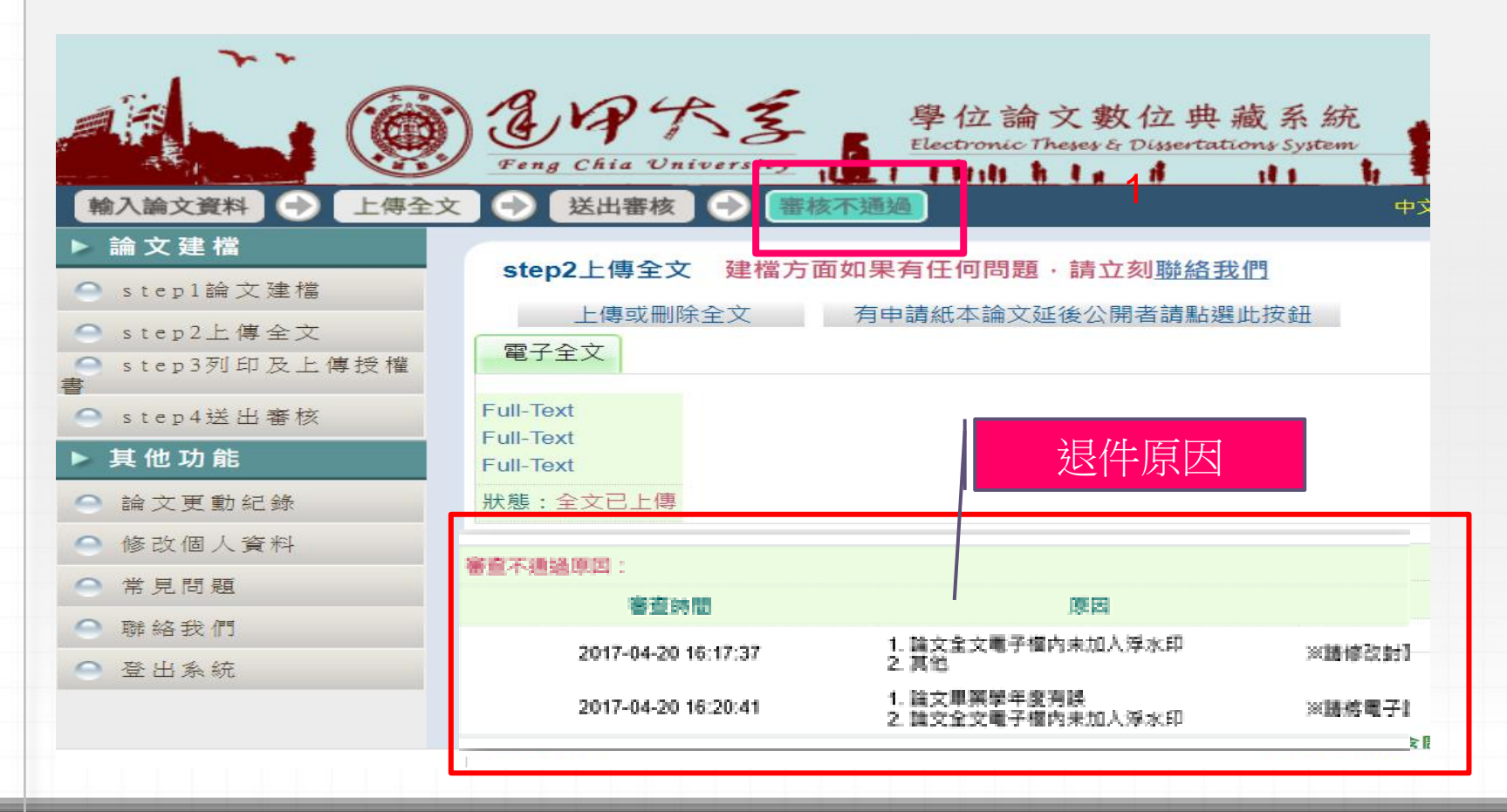

## ✓ 審核通過後,論文即無法修改, 若還需再修改資料時...

- ◆凡已「審核通過」,系統即無法再進行修改,
  - ➤ 請電郵 ethesys@mail.fcu.edu.tw
    提出退件申請
  - ▶ 申請信請說明研究生姓名、學號及要求退件原因
  - 受理時間大約2-3個工作天,待收到退件通知方可 使用相同的帳號密碼登入系統進行編輯與修改。

# 四.繳交紙本論文-審查項目、相關文件

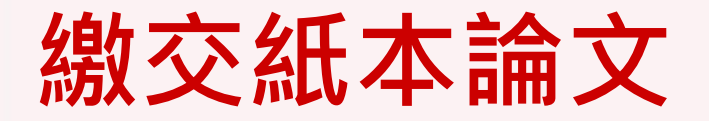

### 請於 2/22 前至圖書館1F流通櫃台繳交下列1-3項:

## 1.「逢甲大學博碩士學位論文授權書」正本

2. 精装本論文一本 (典藏於逢甲大學圖書館)

3. 平裝本論文一本 (呈繳國家圖書館典藏)

※ 呈繳國圖的平裝本論文如需延後上架,請同時繳交 「國家圖書館學位論文延後公開申請書」正本。

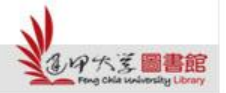

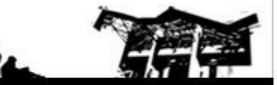

# 紙本論文要件項目順序

| 平裝本論文 (呈繳國家圖書館典藏)                 |
|-----------------------------------|
| 1.書名頁                             |
| 2.學位考試合格證明書頁面 (影本)                |
| 3.逢甲大學研究生無違反學術倫理聲明書(影本)           |
| 4.國家圖書館博碩士學位紙本論文【延後公開】            |
| 申請書( <mark>非必要·夾附於內頁無須裝訂</mark> ) |
| 5.(誌文謝或序言)                        |
| 6.中摘要,裡面需內含中文關鍵字                  |
| 7.英文摘要,裡面需內含英文關鍵字                 |
| 8.目錄 (圖目錄) (表目錄) (符號說明)           |
| 9.論文本文(依章節順序)                     |
| 10.參考文獻                           |
| 11. (附錄)                          |
|                                   |

\*授權書影本須膠裝於精裝本論文

# 論文封皮顏色

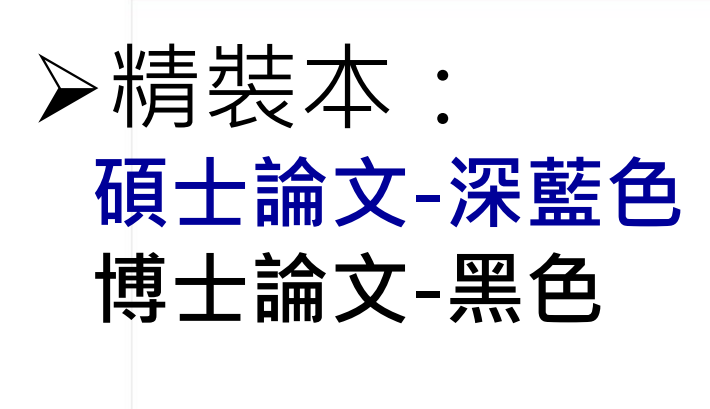

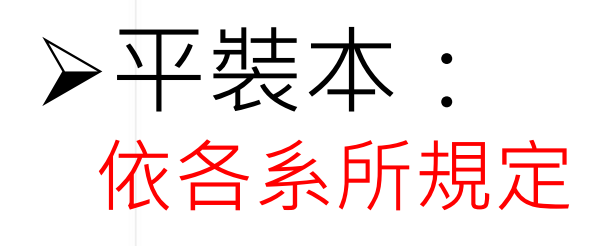

N.

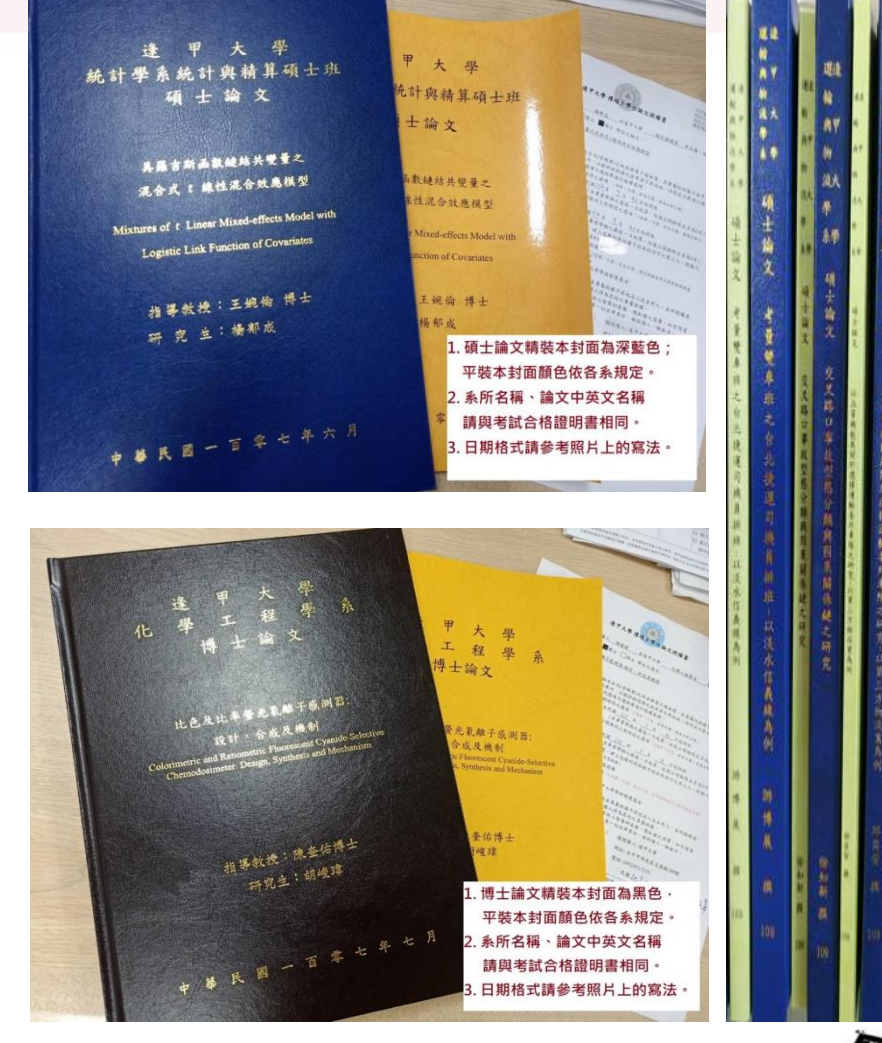

-

影響之研究

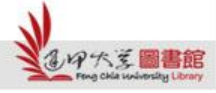

# 論文審核 / 收件時間

- 論文審核:
  - 週一至週五 09:00-17:00 (國定假日及農曆年假期間除外,寒暑假 期間另行公告)

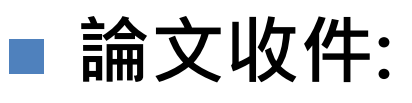

•圖書館開館時間均可收件 (國定假日及農曆年假期間除外,寒暑假期間另行公告)

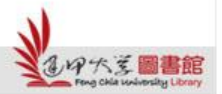

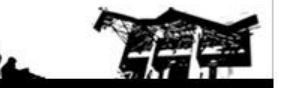

# 論文審核工作天

(第一階段) 電子論文審核作業:於收件之隔日起,需2個工作天, 1日不含星期六、週日與國定假日

▶審核結果一律以E-Mail通知。

(第二階段) 紙本論文審核作業:於收件之隔日起,需2個工作天, 1月不含星期六、週日與國定假日。

▶可利用「行動逢甲」 → My FCU→ 畢業資訊→ 畢業離校 流程資訊查詢確認審核結果。

※如完成繳交五天之後仍未獲任何回應,請寫信至本館學位論文 服務信箱(MAIL: ethesys@mail.fcu.edu.tw)或電洽本館 流通櫃台(電話: 24517250轉2682)查詢。

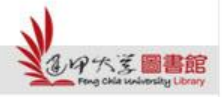

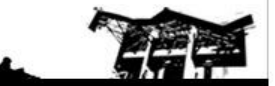

## 恭喜畢業!!

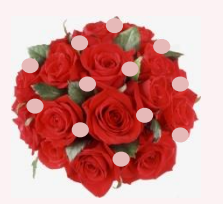

- 急欲取得證書者,請先與系所助教及註冊 課務組系所負責人聯絡,確認可以領取畢 業證書的時程。
- <u>碩士班學籍查詢</u>(註冊課務組→業務職掌)

   負責人員、分機

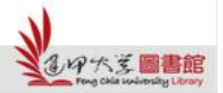

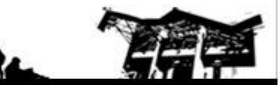

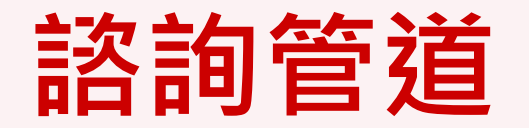

- 電話諮詢:04-2451-7250分機2682
- 現場諮詢:圖書館一樓流通服務櫃檯
- 線上諮詢: <u>ethesys@mail.fcu.edu.tw</u>

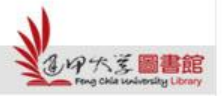

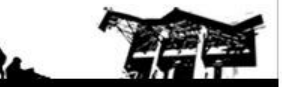